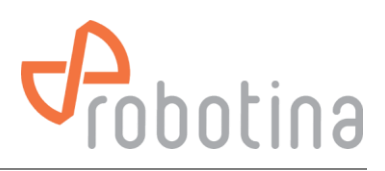

# **Battery Monitoring System**

(Battery monitoring system for larger UPS systems)

# INSTALLATION, COMMISSIONING and MAINTENANCE MANUAL

V3.1

Version: 3.1 Date: 20.03.2024 Document No: 20032024 Robotina d.o.o.

www.robotina.com

info@robotina.com

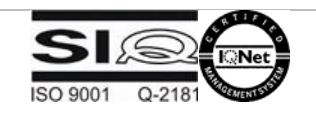

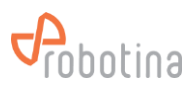

# Table of content

| 1 | System | n description                        | 4  |
|---|--------|--------------------------------------|----|
|   | 1.1    | System and wiring diagram            | 5  |
|   | 1.2    | System Features                      | 6  |
| 2 | Modul  | es description                       | 8  |
|   | 2.1    | BTMS Gateway                         | 8  |
|   | 2.2    | BM-SS BTMS String Master             | 10 |
|   | 2.3    | BTMS Hall Sensor                     | 12 |
|   | 2.4    | BTMS Cell sensor                     | 14 |
|   | 2.5    | BTMS Power Supply                    | 16 |
|   | 2.6    | BTMS Battery master controller       |    |
|   | 2.7    | BTMS IO expansion module             | 20 |
|   | 2.8    | BTMS Temperature and humidity sensor | 21 |
|   | 2.9    | BTMS 7" HMI Touch display            | 23 |
|   | 2.10   | BTMS IOT Agregator                   | 24 |
| 3 | BTMS I | Installation                         | 26 |
|   | 3.1    | Base System                          | 27 |
|   | 3.1.1  | Install BM-CS                        | 27 |
|   | 3.1.2  | Install BM-HS                        | 27 |
|   | 3.1.3  | Install BM-SS                        | 27 |
|   | 3.1.4  | Install BM-GW                        | 28 |
|   | 3.1.5  | Install BM-PS-60-24                  | 28 |
|   | 3.1.6  | Install BM-MC and BM-C-A1            | 29 |
|   | 3.1.7  | Install BM-HMI-BM                    | 29 |
|   | 3.1.8  | Install BM-TH                        |    |
|   | 3.2    | Power ON                             |    |
| 4 | BTMS o | commissioning                        | 31 |
|   | 4.1    | General settings                     |    |
|   | 4.1.1  | Network settings                     |    |
|   | 4.1.2  | NTP settings                         |    |
|   | 4.1.3  | Time settings                        |    |
|   | 4.1.4  | Users Setting                        | 34 |
|   | 4.1.5  | SMTP settings                        | 35 |
|   | 4.1.6  | SMS notifications                    | 35 |
|   | 4.1.7  | Modbus server                        | 35 |
|   | 4.1.8  | Project settings                     |    |
|   | 4.2    | Adding string and battery sensors    |    |

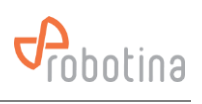

|                   | 4.2.1              | Assign string sensor to string                      |
|-------------------|--------------------|-----------------------------------------------------|
|                   | 4.2.2              | Assign string to UPS                                |
|                   | 4.2.3              | Adding BM-MC, BM-LC and BM-TH                       |
|                   | 4.2.4              | Validate Configuration41                            |
|                   | 4.2.5              | Check Settings41                                    |
|                   | 4.3 S <sup>4</sup> | tring and Battery sensors settings42                |
|                   | 4.3.1              | Alarm settings42                                    |
|                   | 4.3.2              | Resistance settings44                               |
|                   | 4.3.3              | Balancing settings44                                |
|                   | 4.3.4              | Cell settings45                                     |
|                   | 4.3.5              | Hall Setting46                                      |
|                   | 4.3.6              | Voltage Measurement47                               |
|                   | 4.3.7              | Configuration file48                                |
|                   | 4.4 B              | TMS Installation and Commissioning steps overview50 |
| 5                 | Maintena           | ance52                                              |
|                   | 5.1 N              | 1aintenance plan                                    |
|                   | 5.2 P              | reventive Maintenance Checklist52                   |
| 6 Troubleshooting |                    | hooting                                             |
|                   | 6.1 A              | larms                                               |
|                   | 6.2 S              | ystem malfunctions                                  |
|                   | 6.3 S              | upport                                              |
| 7                 | Appendix           | k: BTMS Alarm List                                  |

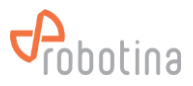

# **1** System description

This system comprehensively measures the battery performance and displays the real-time parameters and real-time alarm for the failed battery to realize the automation of battery detection and failure expected detection. Through real-time monitoring of the battery power parameters and operating status obtained by the Controller, the actual operating status and health status of the battery pack can be accurately grasped, and problems existing in the use of the battery pack can be found in time.

The HMI touch display displays the power data, health status and alarm reminder of each battery in real time. The cell sensors detect the condition of each battery in real time, and gives a timely alarm to the bad battery, so as to accurately grasp the actual running state and health of the battery pack in real time, and to timely find problems in the use of the battery pack.

This not only effectively extends the backup time and operating life of the battery pack, but also greatly reduces the maintenance costs such as manpower and material resources. It also improves the safety of battery use, reduces the accident rate and effectively saves energy and reduces emissions, creating for the user and create good economic and social benefits for the users.

| BTMS         Battery Monitoring System         Battery monitoring system for larger UPS systems                                                                        |                              | Battery monitoring system for larger UPS systems.                                                                                                    |
|----------------------------------------------------------------------------------------------------|------------------------------|----------------------------------------------------------------------------------------------------|
| battery                                                                                                    | -                            | Lead-acid rechargeable battery stores electricity to operate the UPS during a power outage.                                                                                                    |
| cell - Basic battery building. A battery us connected in series.                                                                                                    |                              | Basic battery building. A battery usually consists of several cells connected in series.                                                                                                    |
| string                                                                                                    | -                            | Multiple batteries connected in series.                                                                                                    |
| UPSUninterruptible Power SupplyA device that provides battery backup when the electric fails or drops to an unacceptable voltage level.                                |                              | A device that provides battery backup when the electrical power fails or drops to an unacceptable voltage level.                                                                                   |
| <b>BM-AG</b> BTMS Aggregator When several BM-GW's are needed at the Datacenter, aggregate all BM-GW and provide site functionality + Clour connectivity and alarming.' |                              | When several BM-GW's are needed at the Datacenter, aggregate all BM-GW and provide site functionality + Cloud connectivity and alarming.'                                                          |
| BM-GW                                                                                                    | BTMS Gateway                 | Visualization (browser) of batteries and installed systems<br>connected to the GW logically grouped into strings and UPS's in<br>real time and their historical data. Alarming, Cloud connectivity |
| SCADA                                                                                                    | 3rd party SCADA              | Any SCADA that accesses battery, stringig and/or UPS data via Modbus TCP/IP protocol.                                                                                                    |
| PC web                                                                                                    | PC with WEB Browser          | Viewing the user interface from BM-AG or BM-GW via any web browser.                                                                                                    |
| BM-MC                                                                                                    | BTMS Master Controller       | It allows the connection of BM-TH sensors and configurable digital inputs for monitoring additional alarm signals and outputs for alarming or switching off strings where an error occurs.         |
| BM-HMI                                                                                                    | BTMS Human-Machine Interface | Local display of the state of the batteries inside the UPS, string and by battery.                                                                                                    |
| CAD                                                                                                    | BTMS HMI interface           | Communication interface for connecting BM-HMI to BM-CS                                                                                                    |
| BM-LC                                                                                                    | BTMS IO Module               | Expansion for MC with additional digital inputs and outputs.                                                                                                    |

### Dictionary of terms and abbreviations

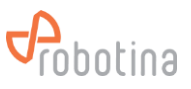

| BM-TH   | BTMS Temperature and Humidity sensor | Ambient temperature and relative humidity sensor.                                                                                                    |
|---------|--------------------------------------|----------------------------------------------------------------------------------------------------|
| BM-SS   | BTMS String Master                   | It monitors the string (string current), aggregates battery data (total string voltage, average SOC, Balance) and enables monitoring of data from BM-CSs.                                                           |
| BM-HS   | BTMS Hall Sensor                     | It measures the string current                                                                                                    |
| BM-CS   | BTMS Cell / Battery Sensor           | Control of each individual battery / cell. It allows monitoring the status, voltage, internal resistance, temperature of the cell and calculates SOC and SOH.                                                       |
| SOC     | State Of Charge                      | Calculated battery charge; it is calculated from the actual voltage on the battery and by integrating the charge and discharge current.                                                                             |
| SOH     | State Of Health                      | Informative battery state calculation that takes into account<br>internal resistance, battery temperature, rise/fall of voltage<br>during charge/discharge and other parameters that affect battery<br>performance. |
| Balance | Voltage balance within string        | Calculation of voltage inequality on the batteries within the<br>string. Battery sensors can actively equalize the voltage<br>between the batteries within the string during the floating charge<br>phase.          |

# 1.1 System and wiring diagram

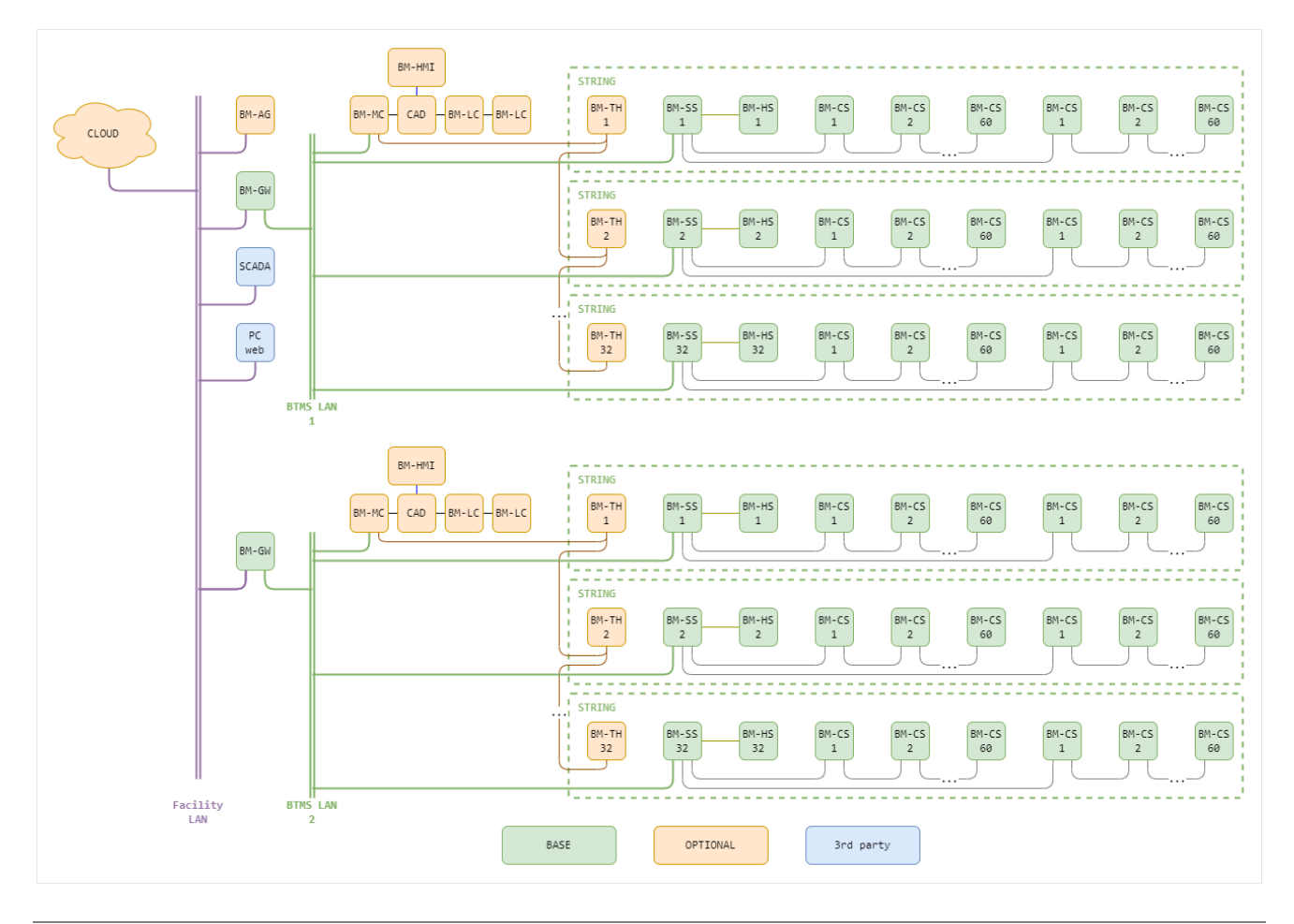

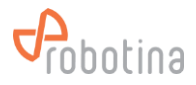

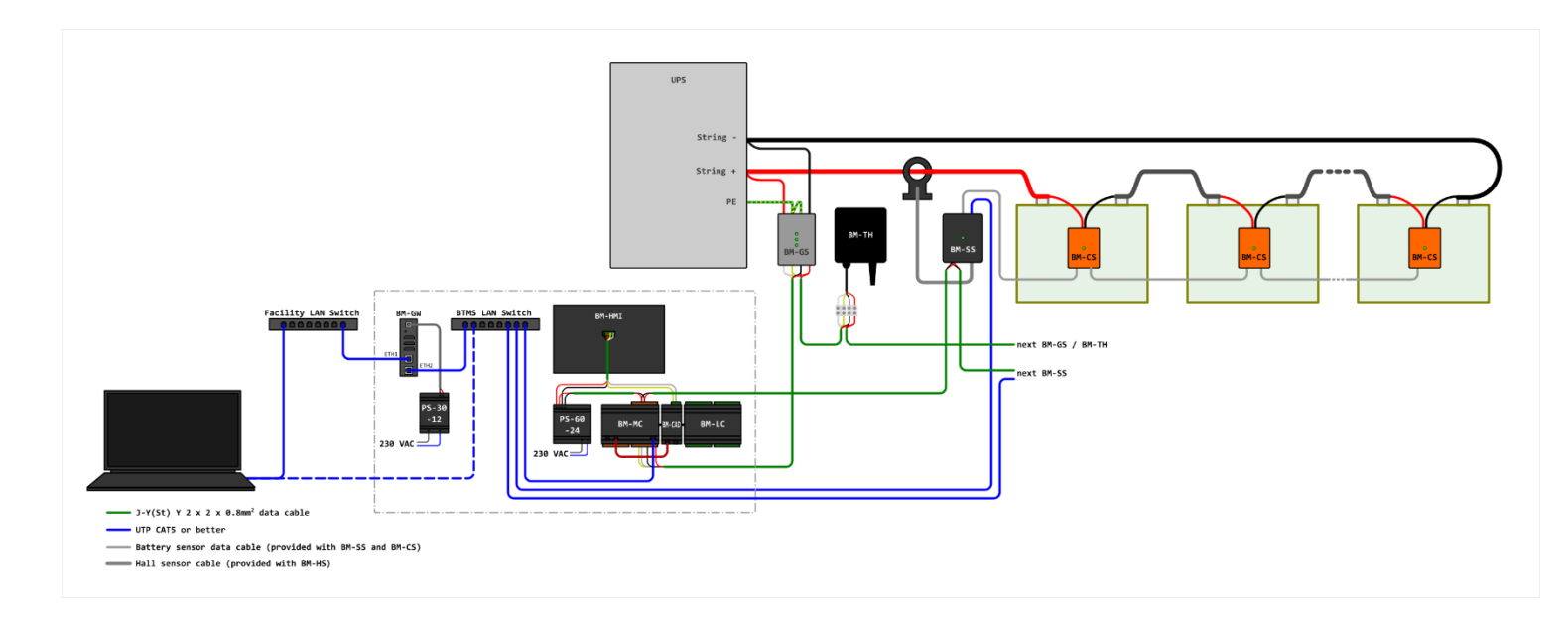

# 1.2 System Features

### Highlights

- monitoring of all important battery parameters of larger UPS systems in order to ensure operational reliability
- simple and fast installation on existing or new UPS systems
- very reliable operation
- simple and intuitive WEB user interface
- automatic logging of data and storage for a period of one year
- easy download of all displayed data for further processing in standard format (csv)
- easy connectivity to 3rd party SCADA, BMS, ... systems via standard Modbus TCP/IP protocol

### System functionality

| Data                     |             | Real-        | History      | Alarming     |              | Range                                                | Accuracy            | Resolution |
|--------------------------|-------------|--------------|--------------|--------------|--------------|------------------------------------------------------|---------------------|------------|
|                          |             | time<br>data | data         | Low          | High         |                                                      |                     |            |
| Per<br>Battery<br>(cell) | Voltage     | $\checkmark$ | √            | 1            | ~            | 2V battery<br>1.6 2.6 V<br>12V battery<br>7.5 15.6 V | ±0.2 %              | 0.001 V    |
|                          | Resistance  | $\checkmark$ | $\checkmark$ |              | ~            | 0.1 50 mΩ                                            | ±(1.5 % +<br>25 μΩ) | 0.001 mΩ   |
|                          | Temperature | $\checkmark$ | $\checkmark$ |              | $\checkmark$ | -20 +85 °C                                           | ±0.5 %              | 0.1 °C     |
|                          | SOC         | $\checkmark$ | $\checkmark$ | $\checkmark$ |              | 0 100 %                                              |                     | 1 %        |
|                          | SOH         | $\checkmark$ | $\checkmark$ | $\checkmark$ |              | 0 100 %                                              |                     | 1 %        |

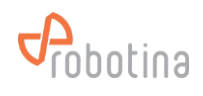

| Per string | Voltage                | $\checkmark$ | $\checkmark$ | $\checkmark$ | $\checkmark$ | 20 800 V                                                        | ± 0.5 %  | 0.01 V   |
|------------|------------------------|--------------|--------------|--------------|--------------|-----------------------------------------------------------------|----------|----------|
|            | Current                | $\checkmark$ | $\checkmark$ | ~            | $\checkmark$ | -1000 1000 A                                                    | ±2%      | 0.01 ADC |
|            | State                  | 1            |              |              |              | floating charge,<br>equalizing<br>charge,<br>discharge,<br>idle |          |          |
|            | SOC                    | $\checkmark$ | $\checkmark$ | $\checkmark$ |              | 0 100 %                                                         |          | 1 %      |
|            | Balance                | $\checkmark$ | $\checkmark$ |              |              | 0 100 %                                                         |          | 0.01 %   |
|            | Ambient<br>temperature | $\checkmark$ |              |              |              | -40 +80 °C                                                      | ± 0.5 °C | 0.1 °C   |
|            | Ambient<br>hmidity     | $\checkmark$ |              |              |              | 0 100 % RH                                                      | ±3 %RH   | 0.1 %RH  |
|            | Hall sensor<br>state   |              |              |              | <b>v</b>     |                                                                 |          |          |
| Per UPS    | Voltage                | ~            |              |              |              | Average of string voltages                                      |          |          |
|            | Current                | ~            |              |              |              | Sum of string<br>currents                                       |          |          |
|            | SOC                    | ~            |              |              |              | Average of string SOC                                           |          |          |

# System limitations

|            | Device                               | Functionality                                                                                                    | Limitations                                                                    |
|------------|--------------------------------------|----------------------------------------------------------------------------------------------------|--------------------------------------------------------------------------------|
| BM-<br>GW  | BTMS IOT Agregator                   | Combines several BM-GW into one system                                                                                                    | Virtually unlimited number of BM-GW                                            |
| BM-<br>GW  | BTMS IOT Gateway                     | Combines several BM-SS into UPS<br>WEB interface<br>Data collection and logging                                                               | Up to 32 battery strings<br>Strings arranged arbitrarily in<br>up to 32 UPS-es |
| BM-<br>SS  | BTMS String master                   | Combines several BM-CS into string                                                                                                    | Up to 120 batteries / string                                                   |
| BM-<br>HS  | BTMS Hall sensor                     | Measures string current                                                                                                    | One per string                                                                 |
| BM-<br>CS  | BTMS Cell sensor                     | Measures battery                                                                                                    | One per battery                                                                |
| BM-<br>MC  | BTMS Master controller               | Enables the connection of BM-LC, BM-TH and BM-HMI                                                                                             | One per BM-GW                                                                  |
| BM-<br>LC  | BTMS IO expansion module             | Connection of auxiliary sensors (leakage, fire,<br>)<br>Connection of auxiliary alarm devices (string<br>disconnection, warning light, siren) | Up to 32 IOs<br>(Up to 4 per BM-MC)                                            |
| BM-<br>TH  | BTMS Temperature and humidity sensor | Ambient temperature and humidity measurement                                                                                                  | One per string                                                                 |
| BM-<br>HMI | BTMS Human-Machine<br>Interfaces     | Local inspection of data from UPS, strings and batteries                                                                                      | One per BM-MC                                                                  |

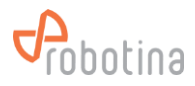

# 2 Modules description

# 2.1 BTMS Gateway

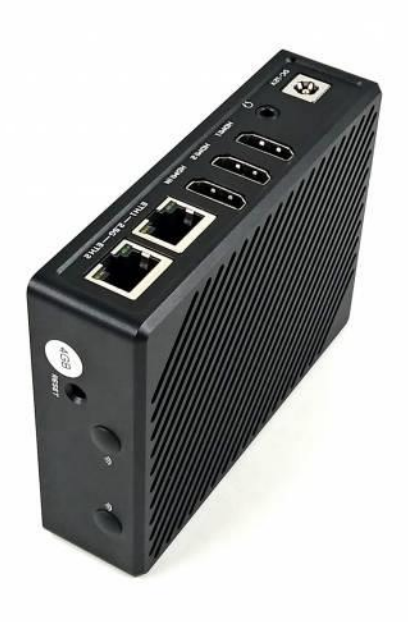

# **Highlights & Features**

- Local WEB UI
  - real-time data display
  - data logging
  - history data display (tables, timeplots)
  - history and real-time data download
  - e-mail, SMS alarming
- Robust and safe connection of BTMS system to BTMS cloud platform.
- Secure access and communication (TLS encryption)
- Local data buffer, no data loss
- User data safety according to GDPR
- Secure remote access to BM-C controllers

|           | Order code: | BM-GW-01        | NO GSM modem   |  |
|-----------|-------------|-----------------|----------------|--|
|           |             | BM-GW-02        | With GSM modem |  |
| Mounting: |             | DIN rail, 31 mm |                |  |
|           | Dimensions: | 86 × 114× 30    | mm             |  |

## System specifications

- Up to 32 strings arbitrarily distributed on several UPSs
- Up to 120 batteries / string (3840 batteries / system)
- Temperature and humidity sensor for each string
- Logging data for one year by automatically deleting old data
- Send e-mail and SMS alarms directly from the device

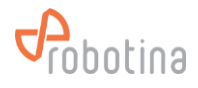

# HW Technical specification

| Power supply:           | 12 VDC 2A max (Barrel Connector 5.5mm x 2.1mm)                                                     |
|-------------------------|----------------------------------------------------------------------------------------------------|
| Construction:           | Extruded aluminum IP30                                                                             |
| CPU:                    | Rockchip RK3588 Quad-core ARM Cortex-A76(up to 2.4GHz) and quad-core Cortex-A55 CPU (up to 1.8GHz) |
| System Memory:          | 4 GB LPDDR4X at 2133MHz                                                                            |
| Storage:                | eMMC Flash 32GB, 256 GB SSD                                                                        |
| Ethernet:               | 2 x RJ-45 10/100/1000/2500 Mbps                                                                    |
| LTE:                    | Cat 4                                                                                              |
| Working temp.:          | 0°C to +70°C                                                                                       |
| Humidity:               | 0% to 95%                                                                                          |
| Vibration<br>Endurance: | 2 Gms with storage (5 to 500Hz, X/Y/Z direction; random, operating)                                |

Wiring

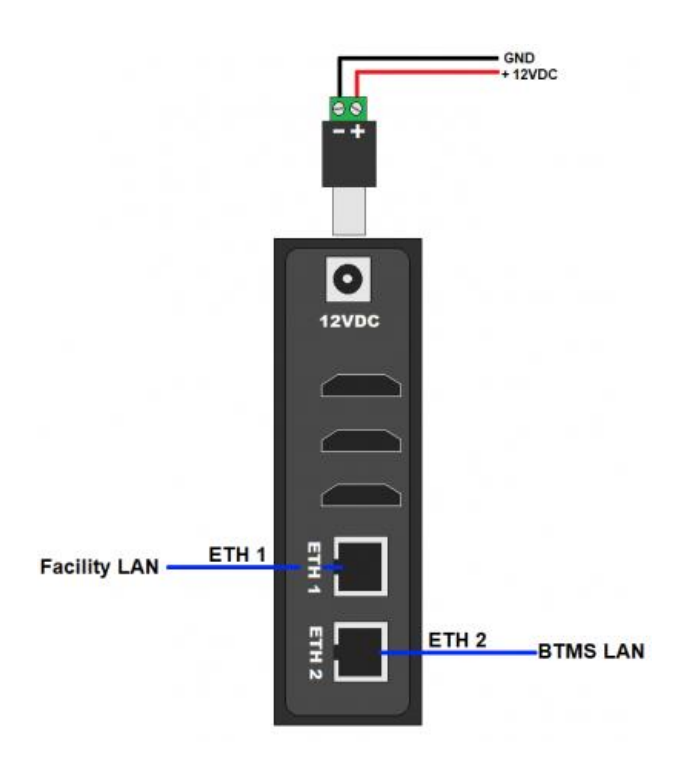

# Mounting

 On DIN Rail (35 mm) in control system cabinet

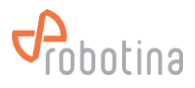

# 2.2 BM-SS BTMS String Master

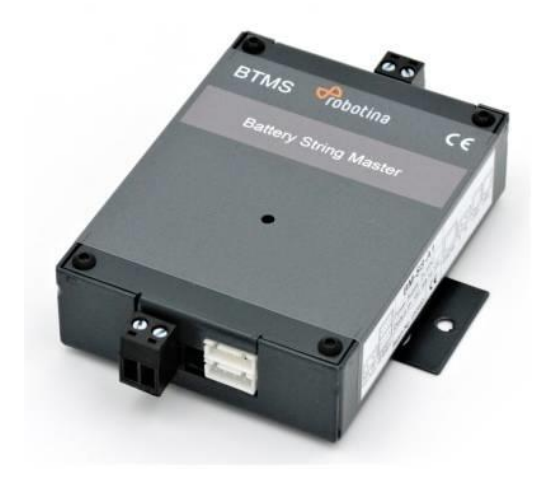

## **Highlights & Features**

- Real-time monitoring of string voltage, chargedischarge current, charge-discharge state and string SOC.
- Monitor the voltage, impedance, temperature, SOC and SOH of each battery with BM-CS cell sensors and the specially designed isolated power bus.
- Advanced one-step auto-sensing for individual address. No more manual intervention and setup needed, reducing workload and setup errors.
- Advanced measurement algorithm, no need to discharge large current and measurement can be lossless.
- Balancing function: Keep voltage balanced during the floating charge process of battery pack, keeping the individual battery in the best state, extending backup time and life span of battery pack.
- Communication is based on power-isolated RS 485. Secure and stable.
- Quickly locate the alarmed or faulty battery pack in machine room.
- External open Hall Sensor, measuring chargedischarge current in different ranges.
- Isolated voltage in communication interface: AC 3750 V
- Supports up to 120 batteries (BM-CS)

| Order code: | BM-SS-A1        |
|-------------|-----------------|
| Mounting:   | DIN rail, 85 mm |
| Dimensions: | 85×120×39 mm    |

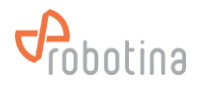

# **Technical specification**

| Power supply          | Nominal              | 24 VDC       |
|-----------------------|----------------------|--------------|
|                       | Range                | 12 36 VDC    |
| Power loss            | ≤ 2W                 |              |
| Operating temperature | Standard             | 0 45 °C      |
|                       | Limit                | -10 55 °C    |
| Storage temperature   | -40 70 °C            |              |
| Working humidity      | 5 95 %RH, non-conder | sing         |
| Dimensions:           | Width                | 85 mm        |
|                       | Height               | 105 mm       |
|                       | Height max           | 120 mm       |
|                       | Depth                | 39 mm        |
| Voltage measurements  | Range                | 20 800 VDC   |
|                       | Accuracy             | ± 0.5 %      |
|                       | Resolution           | 0.01 VDC     |
| Current measurements  | Range                | -1000 1000 A |
|                       | Accuracy             | ±2%          |
|                       | Resolution           | 0.01 ADC     |

### **LED Indicators**

| Normal operation | Green LED breathing mode |
|------------------|--------------------------|
| Alarm / Error    | Red LED                  |

# Wiring

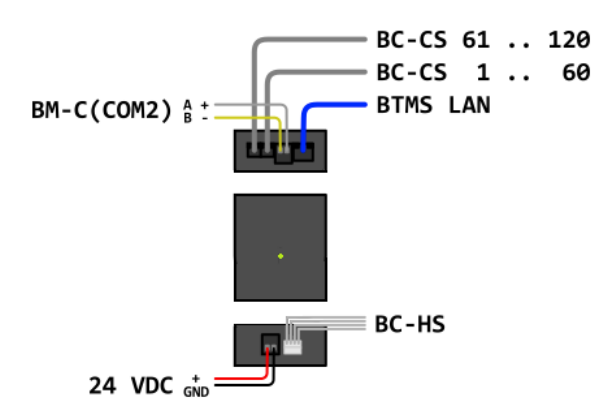

# Mounting

 On DIN Rail (35 mm) in control system cabinet or next to first BM-CS and next to BM-HS

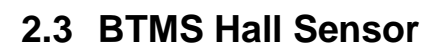

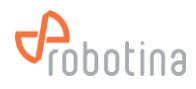

# Highlights & Features

- easy installation (split core)
- wide current range of application

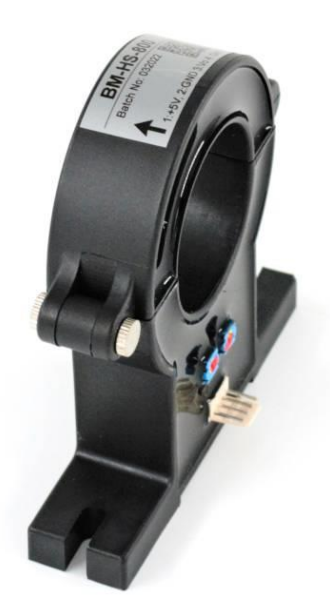

| Order code:          | BM-HS-50                          | 50 A           |
|----------------------|-----------------------------------|----------------|
|                      | BM-HS-100                         | 100 A          |
|                      | BM-HS-200                         | 200 A          |
|                      | BM-HS-300                         | 300 A          |
|                      | BM-HS-400                         | 400 A          |
|                      | BM-HS-500                         | 500 A          |
| Mounting:            | On the + string cable and surface | screwed to the |
| Dimensions:          | 95 × 80 × 25 mm                   |                |
| Core inner diameter: | 40 mm                             |                |

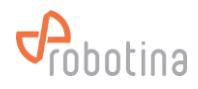

# **Technical specification**

| Dimensions:          | width               | 95 mm    |              |
|----------------------|---------------------|----------|--------------|
|                      | height              | 80 mm    |              |
|                      | depth               | 25 mm    |              |
|                      | core inner diameter | 40 mm    |              |
| Current measurements | type                | rated    | range        |
|                      | BM-HS-100           | 50 A     | 0 ± 100 ADC  |
|                      | BM-HS-200           | 100 A    | 0 ± 200 ADC  |
|                      | BM-HS-400           | 200 A    | 0 ± 400 ADC  |
|                      | BM-HS-800           | 400 A    | 0 ± 800 ADC  |
|                      | BM-HS-1000          | 500 A    | 0 ± 1000 ADC |
|                      | Resolution          | 0.01 ADC |              |

# Wiring

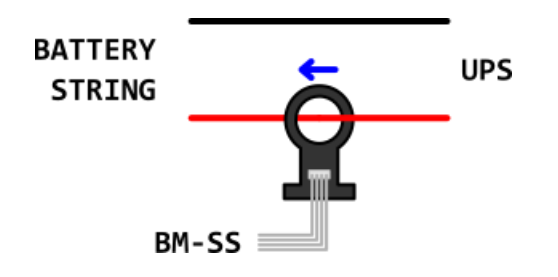

# Mounting

- On positive wire between first battery / cell and UPS
- Pay attention to the direction indicated by the arrow

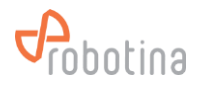

# 2.4 BTMS Cell sensor

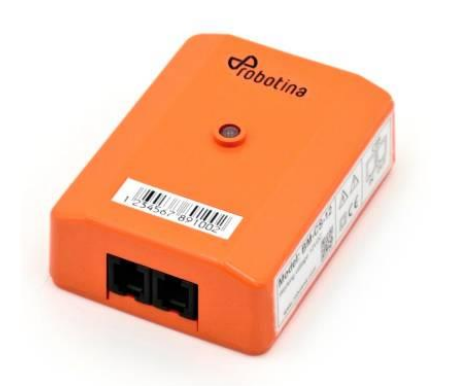

# Highlights & Features

- Real-time cell voltage measurement
- Internal resistance measurement on line
- Negative pole temperature measurement
- Balancing function

| Order code: | BM-CS-12                                  | for 12 V battery |
|-------------|-------------------------------------------|------------------|
|             | BM-CS-02                                  | for 2 V battery  |
| Mounting:   | On battery, 3M double sided adhesive tape |                  |
| Dimensions: | 60 × 95 × 25 mm                           |                  |

# **Technical specification**

| Power supply            | BM-SS-02                  | 2 VDC (1.6 2.6 VDC)   |
|-------------------------|---------------------------|-----------------------|
|                         | BM-SS-12                  | 12 VDC (7.5 15.6 VDC) |
| Power loss              | BM-SS-02                  | 110 mW                |
|                         | BM-SS-12                  | 90 mW                 |
| Operating temperature   | standard                  | 0 45 °C               |
|                         | max                       | -10 55 °C             |
| Storage temperature     | -40 70°C                  |                       |
| Operating humidity      | 5 95 % RH, Non condensing |                       |
| Dimensions:             | width                     | 60 mm                 |
|                         | height                    | 80 mm                 |
|                         | height max                | 95 mm                 |
|                         | depth                     | 25 mm                 |
| Voltage measurements    | BM-SS-02                  | 1.6 2.6 VDC           |
|                         | BM-SS-12                  | 7.5 15.6 VDC          |
|                         | accuracy                  | ±0.2 %                |
|                         | resolution                | 0.001 V               |
| Resistance measurements | range                     | 0.1 50 mΩ             |
|                         | consistency               | ±(1.5 % + 25 μΩ)      |
|                         | repeatability             | ±(1.0 % + 25 μΩ)      |
|                         | resolution                | 0.001 mΩ              |
| Balancing               | Current                   | 0.2 A                 |
|                         | Time                      | 1 min                 |

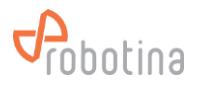

# **LED Indicators**

| Normal operation | Green LED breathing mode |
|------------------|--------------------------|
| Alarm / Error    | Red LED flashing         |

# Battery SOC is calculated using the default battery characteristic parameters:

| Battery voltage level | 2 V               | 12 V    |
|-----------------------|-------------------|---------|
| Float range           | -0.02 C* +0.02 C* |         |
| Float voltage         | 2.23 V            | 13.38 V |
| Cut-off voltage       | 1.75 V            | 10.8 V  |
| Recovery voltage      | 2.12 V            | 12.68 V |

\* C is the battery capacity

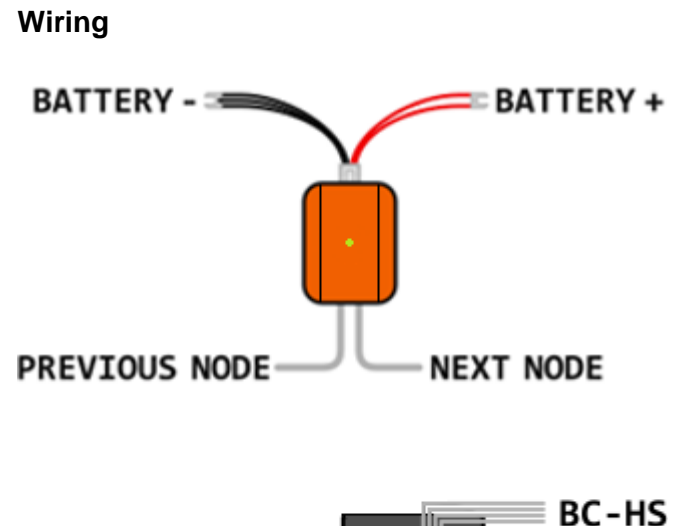

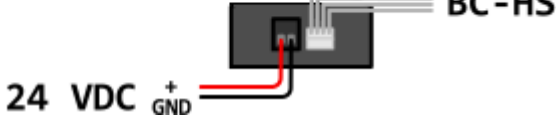

# Mounting

- Directly on the battery / cell with the included double-sided sticker
- Use supplied cable with U spade terminals directly for battery / cell wiring

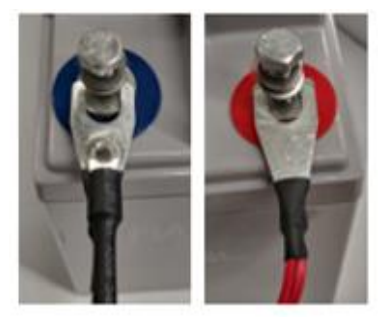

# 2.5 BTMS Power Supply

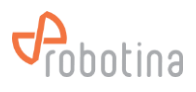

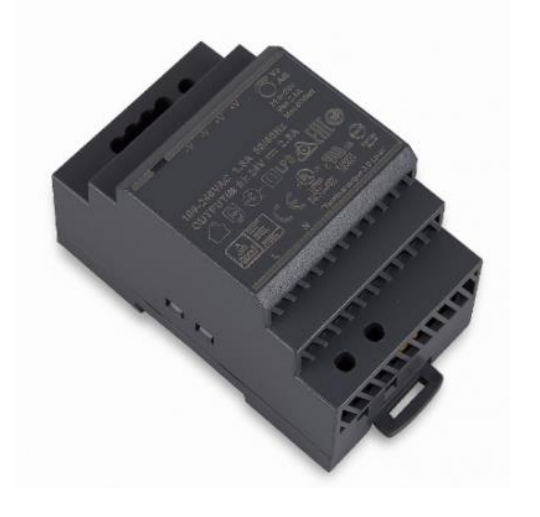

# **Highlights & Features**

- Suitable for parallel operation without extra components
- Protection Class II, Double Isolation (No Earth connection is required)
- Universal AC input voltage and full power up to 55°C
- Power will not de-rate for the entire input voltage range
- Efficiency > 88.0% @ 115Vac & 230Vac
- NEC Class 2 / Limited Power Source (LPS) certified
- Over-voltage / Overcurrent / Over Temperature
   Protections

| Model number: | BM-PS              |
|---------------|--------------------|
| Mounting:     | DIN rail, 4M, 71mm |
| Dimensions:   | 91 x 71 x 55.6 mm  |

## Safety standards

CB Certified for worldwide use TUV to EN 60950-1, UL/cUL recognized to UL 60950-1 and CSA C22.2 No. 60950-1, CB scheme to IEC 60950-1, Limited Power Source (LPS)

## **Technical specification**

| Input voltage range             | 85 - 264 VAC                       |
|---------------------------------|------------------------------------|
| Output voltage                  | 24 VDC                             |
| Output current                  | 2.5 A                              |
| Input current                   | < 1.50A @ 115Vac, < 1.00A @ 230Vac |
| Max Inrush Current (Cold Start) | < 30A @ 115Vac, < 60A @ 230Vac     |
| Operating temperature           | -25°C to +71°C                     |
| Storage temperature             | -25°C to +85°C                     |

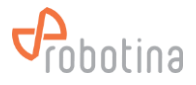

# Wiring

# 24 VDC OUT

# Mounting

• On DIN rail (35 mm) in cabinet

# Dimensioning the power supply

When the total consumption of all modules powered by one power supply is greater than the capacity of the power supply, you need several power supplies that can be connected in parallel or you can arrange the power supplies in segments.

| Module | Max consumption |
|--------|-----------------|
| BM-AG  | 720 mA          |
| BM-GW  | 720 mA          |
| BM-MC  | 280 mA          |
| BM-LC  | 120 mA          |
| BM-SS  | 85 mA           |
| BM-HS  | -               |
| BM-CS  | -               |
| BM-TH  | 20 mA           |

| Module | Max supply |
|--------|------------|
| BM-PS  | 3.80 A     |

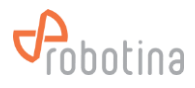

# 2.6 BTMS Battery master controller

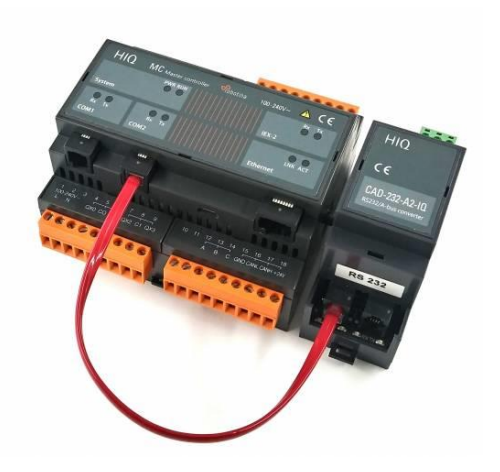

# **Highlights & Features**

- Communication with temperature and humidity sensors
- Additional digital inputs for connecting various sensors (leakage, gas,...)
- Additional digital outputs for disconnecting strings with an error or for alarming
- Supports up to:
- 32 strings (BM-SS)
- 4 Digital IO modules (BM-LC) with 8 DI and 8 DO each

| Order code: | BM-MC-A1             |
|-------------|----------------------|
| Mounting:   | DIN rail, 6M, 106 mm |
| Dimensions: | 148×108×58 mm        |

## **Technical specification**

| Power supply         | Normal                                        | 24 VDC                  |
|----------------------|-----------------------------------------------|-------------------------|
|                      | Range                                         | 1828 VDC                |
| Power consumption    | Typical                                       | 150 mA                  |
|                      | Max                                           | 250 mA                  |
| Digital outputs      | Relay 8 A / 250 VAC or 8 A / 30 VDC resistive |                         |
| Operating conditions | 0 50 °C / 0 85 RH non-condensing              |                         |
| Mounting             | DIN Rail                                      |                         |
| Dimensions           | Width                                         | 185 (110 + 2 × 37,5) mm |
|                      | Height                                        | 103 mm                  |
|                      | Depth                                         | 51 mm                   |

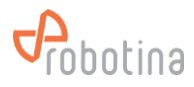

# **LED Indicators**

| PWR      |                                    | Power supply OK |
|----------|------------------------------------|-----------------|
| RUN      |                                    | Run             |
|          |                                    | Stop            |
|          |                                    | Pause           |
|          |                                    | Program error   |
|          |                                    | No kernel       |
|          |                                    | Hardware error  |
| IEX2     | IEX-2 modules communication status |                 |
| COM1     | BM-TP communication status         |                 |
| COM2     | BM-SS communication status         |                 |
| Ethernet | LAN communication status           |                 |

# Wiring

# 24 VDC <sub>GND</sub> DI BM-MC BM-LC BM-LC ABD BM-TH BTMS LAN DO

# Mounting

 On DIN Rail (35 mm) in control system cabinet

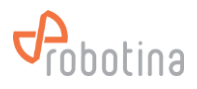

# 2.7 BTMS IO expansion module

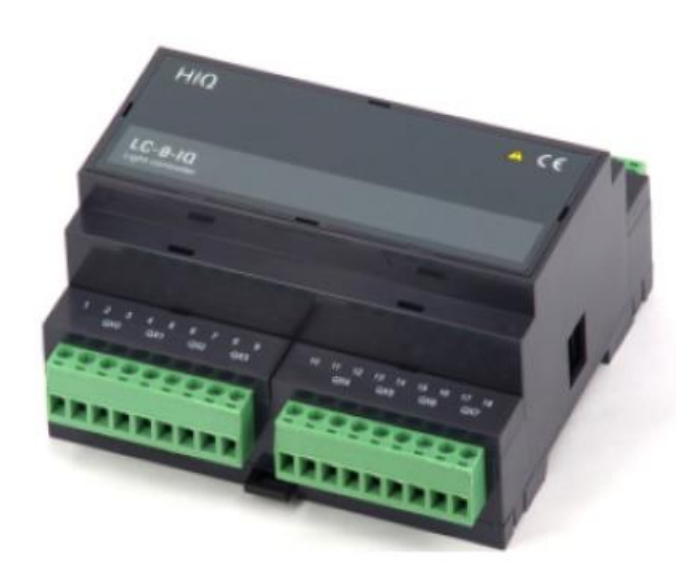

| Order code: | BM-LC                |
|-------------|----------------------|
| Mounting:   | DIN rail, 6M, 106 mm |
| Dimensions: | 106×108×58 mm        |

# **Highlights & Features**

- Expansion for MC with additional digital inputs and outputs
- Additional sensors (leak, gas) can be connected to inputs
- Relay outputs can disconnect faulty string or turn on additional signaling in the event of an error on the string

# **Technical specification**

| Output power per relay                |                    |
|---------------------------------------|--------------------|
| - incandescent / halogen 230V         | 1000 W             |
| - halogen 12V with transformer        | 500 W              |
| - LED with transformer or compact     | 500 W              |
| Total power for all outputs together: | 4000 W             |
| Maximum switching voltage             | 250Vac             |
| Dielectric strength output to output  | 400Vac             |
| Maximum input cable length:           | 50 m               |
| Power supply:                         | 24 V / max. 120 mA |
| Ingress protection:                   | IP20               |
| Operating temperature:                | 045 °C             |
| Storage temperature:                  | -2075 °C           |
| Relative humidity:                    | 095 % n/c          |
| Weight:                               | 280g               |

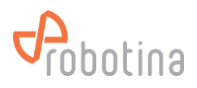

# Terminals

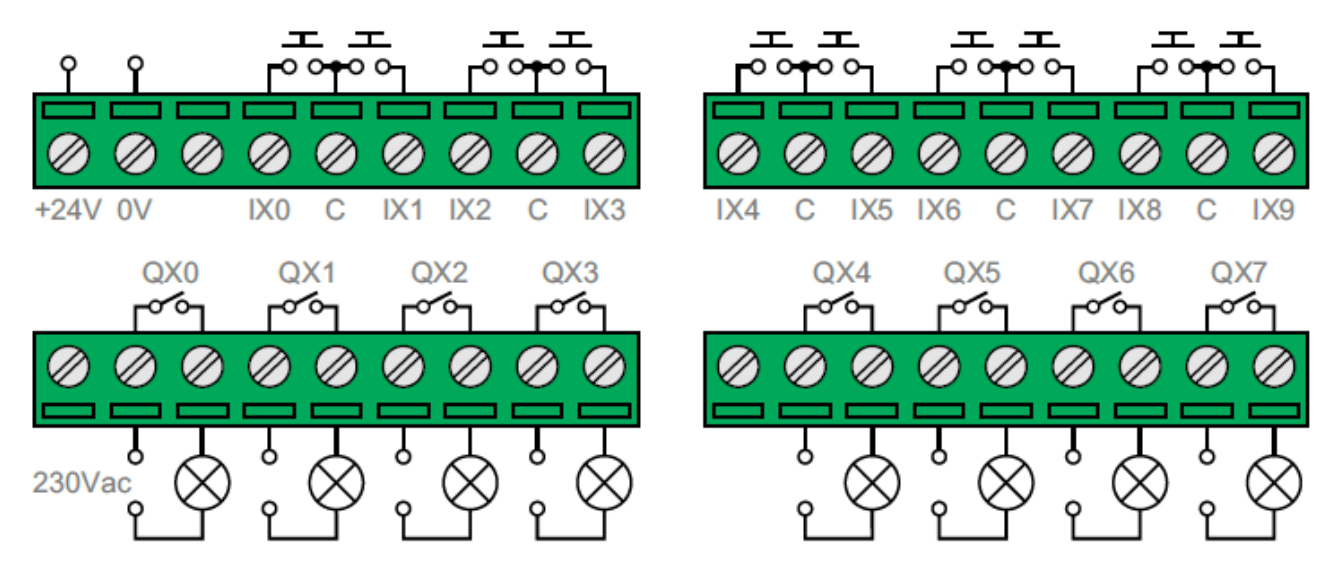

# 2.8 BTMS Temperature and humidity sensor

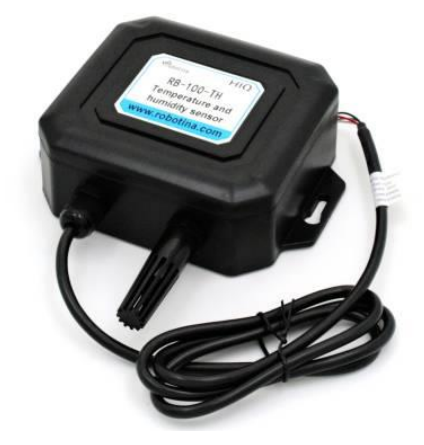

| <br> |  |
|------|--|
|      |  |
|      |  |
|      |  |

- High measurement accuracy •
- Integrated use of temperature and humidity
- Superior performance, good long-term stability

| Order code: | BM-TH             |
|-------------|-------------------|
| Mounting:   | On wall           |
| Dimensions: | 135 × 150 × 45 mm |

# Highlights & Features

| Technical | specification |
|-----------|---------------|
|           |               |

| 10 30 VDC |  |
|-----------|--|
| 0.4 W max |  |
|           |  |
|           |  |
|           |  |
|           |  |

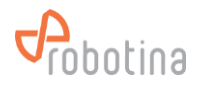

|                    | Long term stability | ≤ 0.1 °C / year                |
|--------------------|---------------------|--------------------------------|
|                    | Response time       | $\leq$ 18/s (1 m/s wind speed) |
| Humidity measuring | Range               | 0 100 % RH                     |
|                    | Precision           | ±3 %RH (5 95 %RH, 25 °C)       |
|                    | Resolution          | 0.1 %RH                        |
|                    | Long term stability | ≤0.1 %RH / year                |
|                    | Response time       | ≤6 seconds (1 m/s wind speed)  |
| Dimensions:        | housing width       | 110 mm                         |
|                    | max width           | 135 mm                         |
|                    | housing height      | 100 mm                         |
|                    | max height          | 150 mm                         |
|                    | depth               | 45 mm                          |

# Wiring

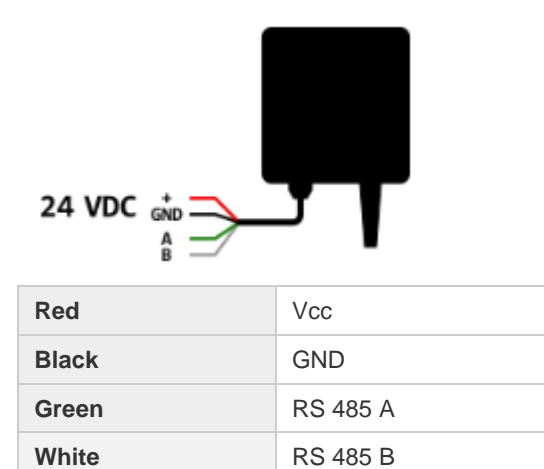

# Mounting

• On wall next to string

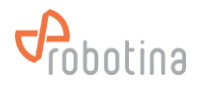

# 2.9 BTMS 7" HMI Touch display

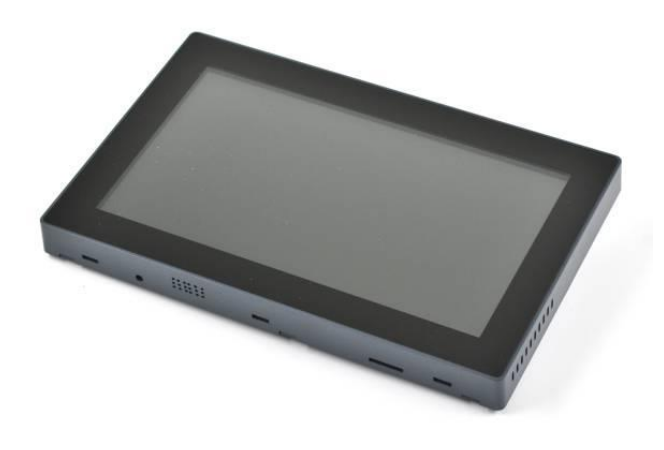

# **Highlights & Features**

- 7" capacitive touch screen
- Supports up to:
- 32 strings (arbitrary arranged in UPS)
- 3840 batteries (8 BM-SS × 120 BM-CS)

Order code: **BM-HMI** 

# **Technical specification**

| Power supply  | 24 VDC, 5 W max  |        |
|---------------|------------------|--------|
| Size          | 7"               |        |
| Resolution    | 1024 × 600       |        |
| Colors        | 65 k, 16-bit RGB |        |
| Communication | RS 485           |        |
| Dimensions    | Width 184 mm     |        |
|               | Height           | 118 mm |
|               | Depth            | 15 mm  |
|               | Max depth        | 23 mm  |

# Wiring

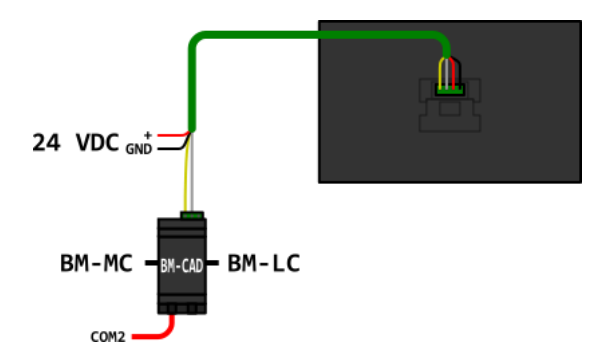

# Mounting

- On the wall
- On the cabinet

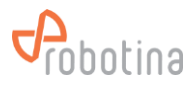

# 2.10 BTMS IOT Agregator

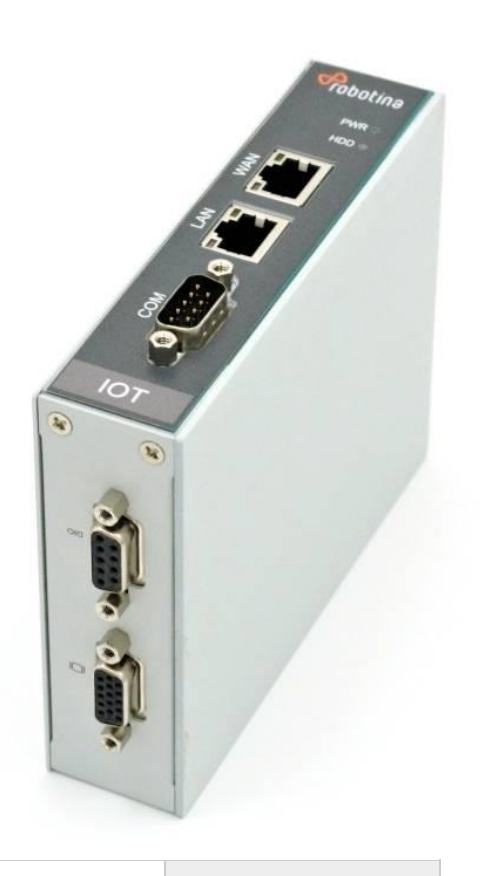

# Highlights & Features

•

- It logically combines several BM-GWs into one system
- Overview of the entire Data Center via a single web interface

| Order code: | BM-AG             |
|-------------|-------------------|
| Mounting:   | DIN rail, 31 mm   |
| Dimensions: | 31 × 125 × 100 mm |

# **Technical specification**

| Power supply:                                                                                                    | 12 to 24 VDC, 1.39-0.72A                     |  |                                    |
|----------------------------------------------------------------------------------------------------|----------------------------------------------|--|------------------------------------|
| Construction:                                                                                                    | Extruded aluminum and heavy-duty steel, IP30 |  |                                    |
| CPU:                                                                                                    | Intel® Celeron® N3350 2C @1.1 GHz, TDP: 6W   |  |                                    |
| System Memory:                                                                                                    | 1 x DDR3L-1866 SO-DIMM 4 GB                  |  |                                    |
| Storage:                                                                                                    | 128 GB SSD                                   |  |                                    |
| System I/O Outlet:         Serial 1 x DB9 RS-232/422/485           Display 1 x VGA         Ethernet 2 x RJ-45 isolated* 10/100/1000 Mbps |                                              |  |                                    |
|                                                                                                    |                                              |  | DIO 1 x DB9 8-bit programmable DIO |
|                                                                                                    |                                              |  | LTE Cat 4 Quectel EG25-G Mini PCIe |

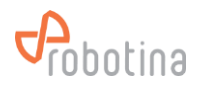

| Working temp :       | -20°C to +70°C (-1°E to +158°E                                      |        |
|----------------------|---------------------------------------------------------------------|--------|
| Working temp         | -20 C t0 +70 C (-4 F t0 +158 F                                      |        |
| Humidity:            | 0% to 95%                                                           |        |
| Vibration Endurance: | 2 Gms with storage (5 to 500Hz, X/Y/Z direction; random, operating) |        |
| Mounting:            | DIN rail, wall                                                      |        |
| Weight (net/gross):  | 0.3 kg (0.67 lb)/0.45 kg (0.99 lb)                                  |        |
| Dimensions:          | height                                                              | 125 mm |
|                      | width 31 mm                                                         |        |
|                      | depth                                                               | 100 mm |

Wiring

# Mounting

- DIN rail, 31 mm
- On the cabinet

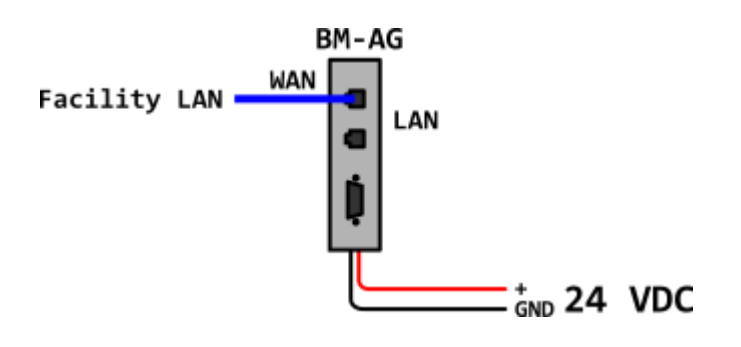

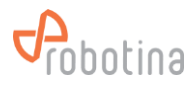

# **3 BTMS Installation**

# System wiring diagram

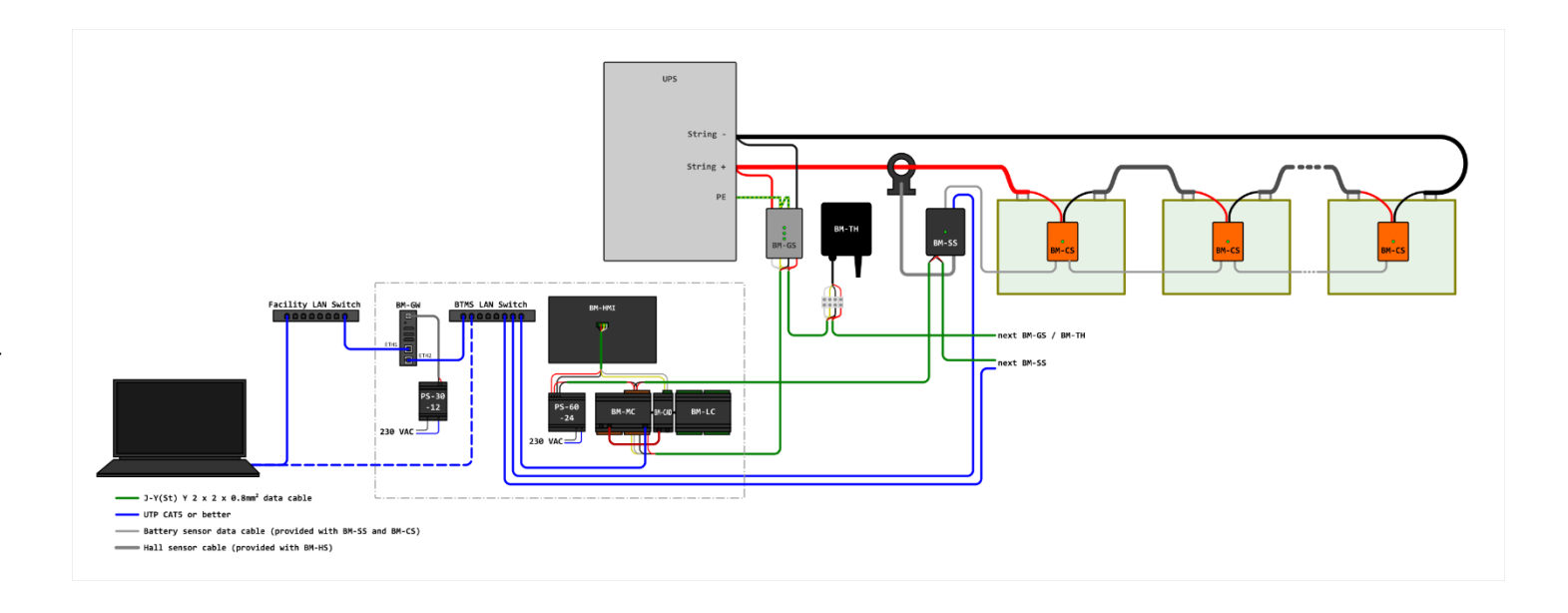

Following steps to be done before start installation:

- Disconnect the UPS from batteries by switch off battery breaker
- Break string to small segments where total voltage doesn't reach 50 V
- Provide a place to install BTMS panel which includes below
- BM-PS in (Power supply)
- BM-GW (Gateway)
- BTMS LAN switch (Network switch)
- BM-MC (Master controller)
- BM-HMI (and communication adapter CAD-232-A2-IQ)

Provide space to install below component on the battery cabinet

- BM-SS (String sensor)
- BM-CS (Cell sensor)
- BM-HS (Hall sensor)

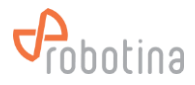

# 3.1 Base System

# 3.1.1 Install BM-CS

• Connect red / black wires to battery terminals (Use original cables as they are)

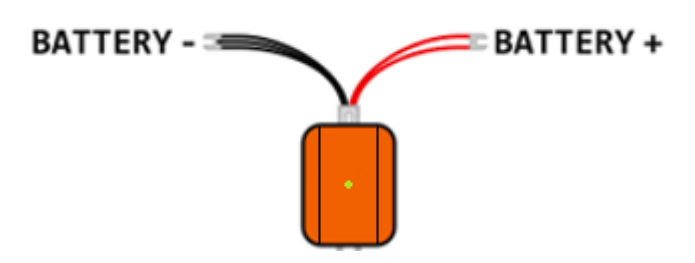

- Mount on battery with supplied 3M double sided stickers
- Plug in red / black battery cable connector in
- Connect the sensors with included white RJ9-RJ9 cables
- 1<sup>st</sup> OUT port (right) to 2<sup>nd</sup> IN port (left),
- 2<sup>nd</sup> OUT port (right) to 3<sup>rd</sup> IN port (left),

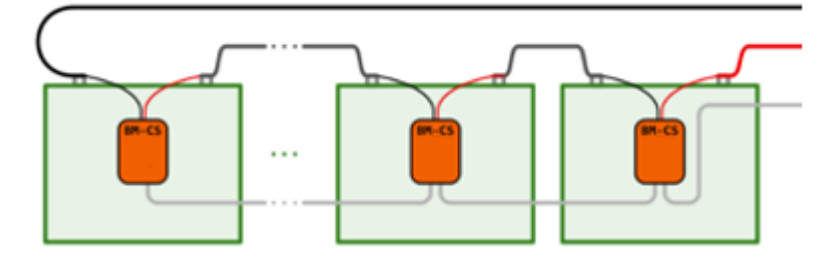

• Max 60 BM-CS in one line

## 3.1.2 Install BM-HS

- Unscrew split core and put around + wire from UPS to string
- Arrow is pointing from UPS to 1st battery

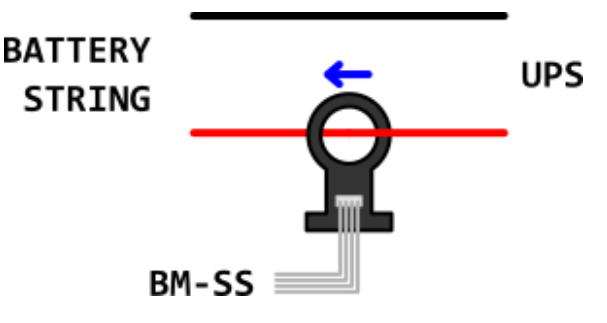

# 3.1.3 Install BM-SS

- Mount on DIN rail near the 1st string battery
- Connect BM-HS with included 4-pin flat cable
- Connect 1st battery BM-CS with included white RJ9-RJ9 cable

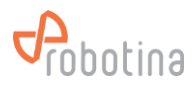

- Connect 1st battery BM-CS of second line (if needed)
- Power supply (+24 Vdc) from battery monitoring panel

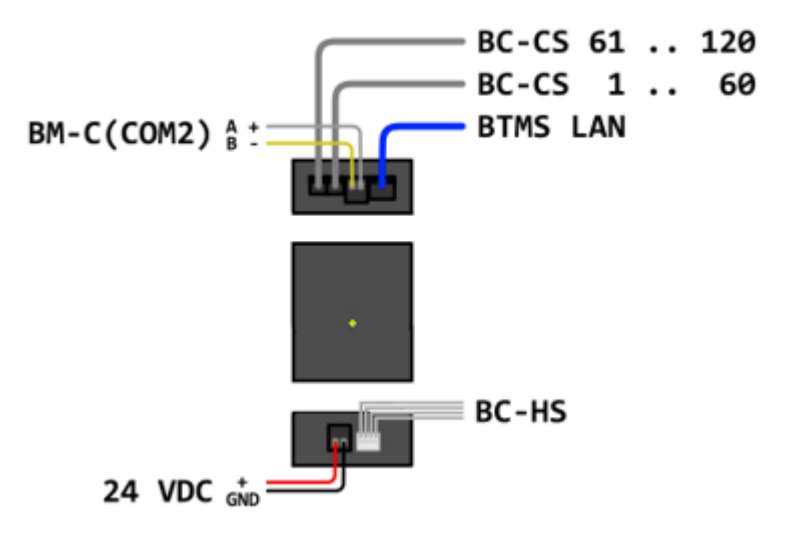

## 3.1.4 Install BM-GW

- Mount in distribution cabinet on DIN rail with the included bracket
- Install BTMS LAN switch
- Mount in distribution cabinet or LAN cabinet
- Plug the power supply into the appropriate socket
- Connect LAN cables to BM-GW
- Pull the LAN cables to the BM-SS but do not connect them to the LAN switch (Properly mark which cable goes to which BM-SS)

### 3.1.5 Install BM-PS-60-24

- Check that the BM-PS capacity (3.8 A) is sufficient for all devices powered by the PS power supply
- If the consumption exceeds the capacity of the power supply divide the consumers into groups and uses several power supplies
- Make sure that circuit breaker is switched OFF
- Mount BM-PC on DIN rail in distribution cabinet
- Connect AC L & N terminals
- Connect DC + & terminals to
  - All BM-SS
  - BM-GW

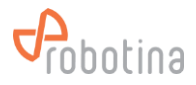

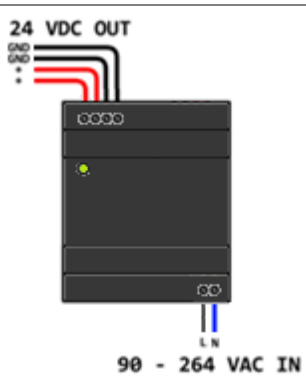

# 3.1.6 Install BM-MC and BM-C-A1

- Mount in distribution cabinet on DIN rail
- Connect DC power supply +24 V & GND terminals to + & of power supply terminals
- Connect LAN cable to BTMS LAN switch

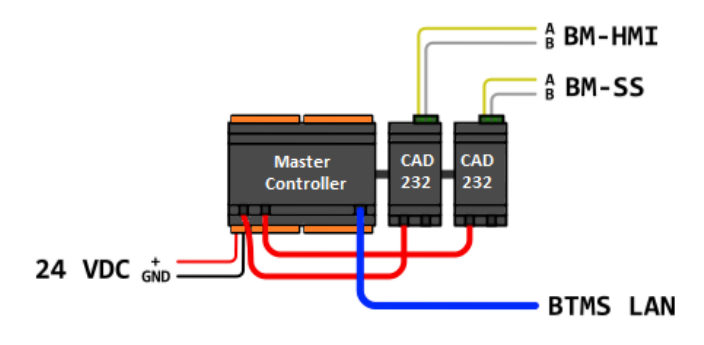

## 3.1.7 Install BM-HMI-BM

- Mount CAD-232-A2-IQ adapter on DIN rail next to BM-MC
- Ensure that the connecting cable (short RJ9 to RJ9) to the BM-MC is correctly inserted
- Connect BM-MC COM 2 port with CAD-232-A2-IQ adapter bottom port (it doesn't matter which one)
- Connect BM-HMI A & B terminals to CAD-232-A2-IQ A & B terminals
- Connect BM-HMI +24 V & GND terminals to + & BM-PS terminals

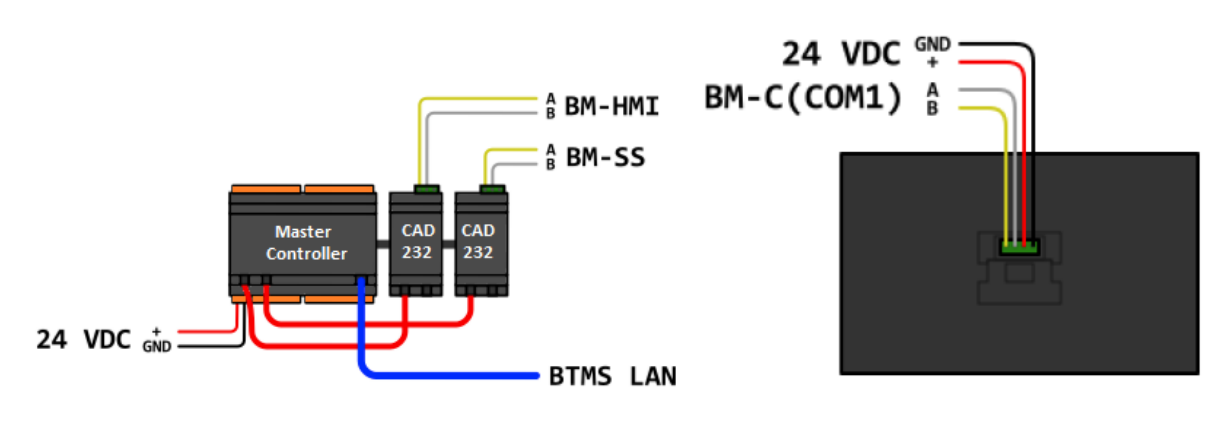

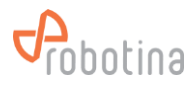

### 3.1.8 Install BM-TH

- Mount BM-TH on wall next to string
- Pull communication bus and power supply to BM-MC do not connect to BM-TH
- Communication bus must follow rules for RS-485 wiring
  - Bus line (no branching)
  - Use twisted pair shielded cable
  - Shield connected ONLY to one end of line
  - Terminate line with 120-ohm resistor on both side
  - Max length 1200 m

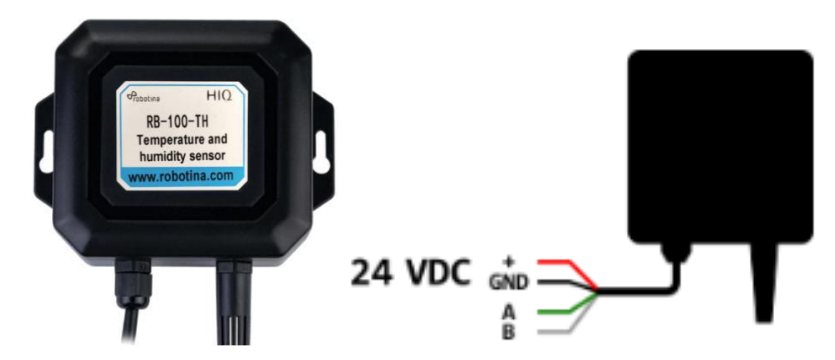

# 3.2 Power ON

- Visually inspect wiring
- Power on BM-PS circuit breaker
- Check that all devices that are powered by the power adapter are turned on and are working stably (the LED indicators are lit continuously)

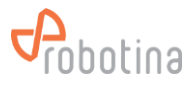

# 4 BTMS commissioning

The initial settings of the BTMS system can only be made by a specially trained authorized person or by Robotina. To properly set up the system, it is necessary to provide the following information:

- Gateway IP address within facility LAN:
  - DHCP or fixed (IP, Subnet mask, Gateway IP)
- Gateway IP address within BTMS LAN:
  - IP, Subnet mask, Gateway IP
- Battery / Cell info (provided by the client prior to commissioning):
  - Capacity in Ah
  - Nominal voltage in V
  - Reference internal resistance in mΩ
  - Cut-off voltage in V
  - Recovery voltage in V
  - Float voltage in V
  - Float current in A
  - Internal resistance correction in mΩ
- Battery / Cell alarm and recovery info (provided by the client prior to commissioning):
  - Voltage upper limit in V
  - Voltage lower limit in V
  - Resistance upper limit in mΩ
  - SOC lower limit in %
  - SOH lower limit in %
  - Temperature upper limit in °C
- String info (provided by the client prior to commissioning):
  - Resistance measuring interval in hours
- String alarm and recovery info (provided by the client prior to commissioning):
  - Charging current limit in A
  - Discharging current limit in A
  - Voltage upper limit in V
  - Voltage lower limit in V
  - SOC lower limit in %
- Hall (current) sensor info (provided by the client prior to commissioning):
  - Type
  - Nominal current in A
- Balancing settings (provided by the client prior to commissioning):

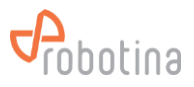

- Balancing enabled (yes/no)
- Target balance in %
- Interval time in s
- Communication settings (determined by the commissioning engineer at commissioning):
  - RS485 address (10 ... 17)
  - RS485 baud rate (38400 bps)
  - LAN IP address (192.168.10.100 ... 192.168.10.131)
  - LAN Subnet mask (255.255.255.0)
  - LAN Gateway (192.168.10.1)

An excel table "BTMS Commissioning Table v2.0.xls" has been prepared to help with data entry.

- Connect the laptop to the BTMS LAN switch
- Set the IP on the laptop to 192.168.10.20
- Open the address 192.168.10.1 in the Internet browser
- Login with default username (admin) and default password (bmgw!admin)

| ← → C @ O & https://192.168.0.29/gu//login.html                                                                                                    | D <sub>0</sub> ★ » = |
|----------------------------------------------------------------------------------------------------|----------------------|
| CONTRACTOR OF A REPORT OF A REPORT OF A RE | ₽ <sub>0</sub> ★ ≫ ≡ |
| Cobolina d.o.o                                                                                                    |                      |
|                                                                                                    |                      |

# 4.1 General settings

### 4.1.1 Network settings

- Select Settings General tab
- Set the parameters for the WAN interface

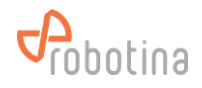

| Data Center - Settin           | 95 × +                                                                                        |                         |                      |               |             |                            |                     | 7 <u>77</u> 7       | □ ×             |
|--------------------------------|-----------------------------------------------------------------------------------------------|-------------------------|----------------------|---------------|-------------|----------------------------|---------------------|---------------------|-----------------|
| € → C @                        | 08                                                                                            | https://192.168         | .0.29/gui/data_cente |               |             |                            |                     | <b>a</b> ☆          |                 |
| Probotina                      | Real-time data                                                                                | History data            | Discharge data       | a Alarm Se    | ttings      |                            | The Main Admin User |                     | MS<br>ng System |
| Data Center     UPS 1          | Network setting                                                                               | gs                      |                      |               |             |                            |                     |                     |                 |
| String 1/1                     |                                                                                               |                         |                      |               |             |                            |                     |                     |                 |
|                                | Adapter                                                                                       | Mode                    | IP                   | Subnet        | Gateway     | DNS                        |                     |                     |                 |
|                                | LAN                                                                                           | fixed                   | 192.168.10.1         | 255.255.255.0 |             |                            |                     |                     |                 |
|                                | WAN                                                                                           | fixed                   | 192.168.0.29         | 255.255.255.0 | 192.168.0.2 | 192.168.0.41, 192.168.0.71 |                     |                     |                 |
|                                | Edit Syn<br>Custom NTP<br>Host                                                                | nc now<br>Port          | Enabled              |               |             |                            |                     |                     |                 |
|                                | Default NTP p<br>Host<br>ntp.ubuntu.cor<br>0.ubuntu.pool.<br>1.ubuntu.pool.<br>2.ubuntu.pool. | m<br>ntp.org<br>ntp.org | BLED)                |               |             |                            |                     |                     |                 |
|                                | Time settings                                                                                 |                         |                      |               |             |                            |                     |                     |                 |
| C Robotina d.o.o all rights re | eserved.                                                                                      |                         |                      |               |             |                            |                     | 1.0.dev / 1.0.64.de | v / 1.0.dev     |

# 4.1.2 NTP settings

 if necessary / requested set the parameters for an additional NTP (Network Time Protocol) server

| Data Center - Settin                 | ngs × +        |                 |                       |               |             |                            |   |                     | -                  | □ ×                |
|--------------------------------------|----------------|-----------------|-----------------------|---------------|-------------|----------------------------|---|---------------------|--------------------|--------------------|
| ← → C @                              | 0 8            | https://192.168 | 8.0.29/gui/data_cente |               |             |                            |   |                     | <b>4</b> ≘ ☆       |                    |
| Probotina                            | Real-time data | History data    | Discharge dat         | a Alarm Se    | ttings      |                            |   | The Main Admin User |                    | 'MS<br>ring System |
| Data Center     UPS 1     String 1/1 | Network setti  | ngs             |                       |               |             |                            |   |                     |                    |                    |
|                                      |                |                 |                       |               |             |                            |   |                     |                    |                    |
|                                      | Adapter        | Mode            | iP                    | Subnet        | Gateway     | DNS                        | ĺ |                     |                    |                    |
|                                      | LAN            | fixed           | 192.168.10.1          | 255.255.255.0 | 0           |                            |   |                     |                    |                    |
|                                      | WAN            | fixed           | 192.168.0.29          | 255.255.255.0 | 192.168.0.2 | 192.168.0.41, 192.168.0.71 |   |                     |                    |                    |
|                                      | NTD sattings   |                 |                       |               |             |                            |   |                     |                    | _                  |
|                                      | NTP settings   |                 |                       |               |             |                            |   |                     |                    |                    |
|                                      | Edit           | Sync now        |                       |               |             |                            |   |                     |                    |                    |
|                                      | Custom NT      | р               |                       |               |             |                            |   |                     |                    |                    |
|                                      | Host           | Port            | Enabled               |               |             |                            |   |                     |                    |                    |
|                                      |                |                 | 12                    |               |             |                            |   |                     |                    |                    |
|                                      | Default NTF    | P pools (ENA    | ABLED)                |               |             |                            |   |                     |                    |                    |
|                                      | Hos            | ŧ               |                       |               |             |                            |   |                     |                    |                    |
|                                      | ntp.ubuntu.c   | com             |                       |               |             |                            |   |                     |                    |                    |
|                                      | 0.ubuntu.po    | ol.ntp.org      |                       |               |             |                            |   |                     |                    |                    |
|                                      | 1.ubuntu.po    | ol.ntp.org      |                       |               |             |                            |   |                     |                    |                    |
|                                      | 2.ubuntu.po    | oi.ntp.org      |                       |               |             |                            |   |                     |                    |                    |
|                                      | Time settings  |                 |                       |               |             |                            |   |                     |                    |                    |
| C Robotina d.o.o all rights r        | reserved,      |                 |                       |               |             |                            |   |                     | 1.0.dev / 1.0.64.d | lev / 1.0.dev      |

# 4.1.3 Time settings

• Set the desired time zone

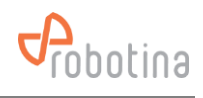

| Data Center - Settin                 | igs × +                        |                              |               |              |                              |                     | 75                  | ۵                  | ×   |
|--------------------------------------|--------------------------------|------------------------------|---------------|--------------|------------------------------|---------------------|---------------------|--------------------|-----|
| < → ℃ @                              | 01                             | A https://192.168.0.29/gui/d |               |              |                              |                     | An C                | 3 >>               |     |
| Probotina                            | Real-time data                 | History data Disch           | arge data Ala | m Settings   |                              | The Main Admin User | AB<br>Battery Monit | TMS<br>toring Syst | 5   |
| Data Center     UPS 1     String 1/1 | Time settings                  | s                            |               |              |                              |                     |                     |                    | ^   |
|                                      | Ent<br>Time<br>18:10:09        | Date<br>06/07/2022           |               |              |                              |                     |                     |                    |     |
|                                      | Edit<br>Timezon<br>Europe/Ljut | ie<br>Dijana                 |               |              |                              |                     |                     |                    |     |
|                                      | Users                          |                              |               |              |                              |                     |                     |                    |     |
|                                      | Add                            |                              |               |              |                              |                     |                     |                    |     |
|                                      | User                           | Full name                    | Administrator | Phone number | E-mail                       |                     |                     |                    | 1   |
|                                      | admin                          | The Main Admin User          | 12            |              | razvoj@3-port.si             |                     |                     |                    |     |
|                                      | goran                          | Goran Kocjancic              | 53            | 041379313    | goran.kocjancic@robotina.com |                     |                     |                    |     |
|                                      | devid                          | Devid Palcic                 | 12            |              |                              |                     |                     |                    |     |
|                                      | SMTP setting                   | IS                           |               |              |                              |                     |                     |                    |     |
|                                      | Edit                           |                              |               |              |                              |                     |                     |                    |     |
| C Robotine d.o.o all rights n        | eserved.                       |                              |               |              |                              |                     | 1.0.dev / 1.0.64    | .dev / 1.0.d       | lev |

# 4.1.4 Users Setting

- Change (and remember!) the admin password
- Add users

| Data Center - Settin                 | gs × +         |                               |                |              |                              |                  | - a ×                          |
|--------------------------------------|----------------|-------------------------------|----------------|--------------|------------------------------|------------------|--------------------------------|
| ← → C @                              | 0              | A https://192.168.0.29/gui/da |                |              |                              |                  | Q <sub>0</sub> ☆ ≫ ≡           |
| Probotina                            | Real-time data | History data Discha           | irge data Alar | m Settings   |                              | The Main Admin U | Jser Battery Monitoring System |
| Data Center     UPS 1     String 1/1 | Time setting:  | s                             |                |              |                              |                  |                                |
|                                      |                |                               |                |              |                              |                  |                                |
|                                      | Time           | Date                          |                |              |                              |                  |                                |
|                                      | 18:10:09       | 06/07/2022                    |                |              |                              |                  |                                |
|                                      | E da           |                               |                |              |                              |                  |                                |
|                                      | Edit           |                               |                |              |                              |                  |                                |
|                                      | Europe/Ljut    | bljana                        |                |              |                              |                  |                                |
|                                      |                |                               |                |              |                              |                  |                                |
|                                      | Users          |                               |                |              |                              |                  |                                |
|                                      | Add            |                               |                |              |                              |                  |                                |
|                                      | User           | Full name                     | Administrator  | Phone number | E-mail                       |                  |                                |
|                                      | admin          | The Main Admin User           | 5              |              | razvoj@3-port.si             |                  |                                |
|                                      | goran          | Goran Kocjancic               | 12             | 041379313    | goran.kocjancic@robotina.com |                  |                                |
|                                      | devid          | Devid Palcic                  | 12             |              |                              |                  |                                |
|                                      |                |                               |                |              |                              |                  |                                |
|                                      | SMTP setting   | 15                            |                |              |                              |                  |                                |
|                                      | Edit           |                               |                |              |                              |                  |                                |
| C Robotina d.o.o all rights n        | eserved.       |                               |                |              |                              |                  | 1.0.dev / 1.0.64.dev / 1.0.dev |

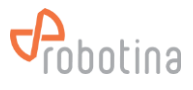

# 4.1.5 SMTP settings

• Set the parameters for the SMTP (e-mail) server

| Data Center - Settin          | 995 × +                                                                                               | - = ×                          |
|-------------------------------|----------------------------------------------------------------------------------------------------|--------------------------------|
| ← → C @                       | O & https://192.168.0.29/gui/data_center/settings.html                                                | ¤ <sub>8</sub> ☆ ≫ ≡           |
| Probotina                     | Real-time data         History data         Discharge data         Alarm         Settings         The | Main Admin User                |
| Data Center     UPS 1         | SMTP settings                                                                                         |                                |
| String 1/1                    | Edit                                                                                                  |                                |
|                               | Host Port From E-mail Security Username                                                               |                                |
|                               | SMS notifications                                                                                     |                                |
|                               | Test SMS Your user does not have an associated phone number.                                          |                                |
|                               | Project settings                                                                                      |                                |
|                               | Edit Delete logo                                                                                      |                                |
|                               | Project name Company URL Owner                                                                        |                                |
|                               | Data Export                                                                                           |                                |
|                               | New data export                                                                                       |                                |
|                               | File Size Time                                                                                        |                                |
|                               | IIV vala cythylis arailand                                                                            |                                |
| © Robotina d.o.o all rights o | eserved.                                                                                              | 1.0.dev / 1.0.64.dev / 1.0.dev |

# 4.1.6 SMS notifications

• Test SMS messaging

| Data Center - Settin         |                                                              |                     |                                        | n ×                                      |
|------------------------------|--------------------------------------------------------------|---------------------|----------------------------------------|------------------------------------------|
| ← → ♂ @                      | O & https://192.168.0.29/gui/data_center/settings.html       |                     | <b>₽</b> ☆                             | » ≡                                      |
| Probotina                    | Real-time data History data Discharge data Alarm Settings    | The Main Admin User | Battery Monitorin                      | MS<br>Ig System                          |
| Data Center     UPS 1        | SMTP settings                                                |                     |                                        | Î                                        |
| = String 1/1                 | Edit                                                         |                     |                                        |                                          |
|                              | Host Port From E-mail Security Username                      |                     |                                        |                                          |
|                              | SMS notifications                                            |                     |                                        |                                          |
|                              | Test SMS Vour user does not have an associated phone number. |                     |                                        |                                          |
|                              | Project settings                                             |                     |                                        |                                          |
|                              | Edit Delete logo                                             |                     |                                        |                                          |
|                              | Project name Company URL Owner                               |                     |                                        |                                          |
|                              | Data Export                                                  |                     |                                        |                                          |
|                              | New data export                                              |                     |                                        |                                          |
|                              | File Size Time                                               |                     |                                        |                                          |
|                              | no data exports available                                    |                     |                                        |                                          |
|                              |                                                              |                     |                                        | ~                                        |
| er Kobobna d.d.o an rights c | coor vous                                                    |                     | ************************************** | 1. 1. 1. 1. 1. 1. 1. 1. 1. 1. 1. 1. 1. 1 |

# 4.1.7 Modbus server

• Edit Modbus settings

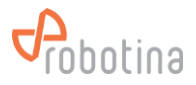

### 4.1.8 Project settings

- Set project information
- The project name is displayed as root in the tree menu
- You can also change the logo that appears above the tree menu

| Data Center - Setting          |                                                              |                     |                    |          |      |
|--------------------------------|--------------------------------------------------------------|---------------------|--------------------|----------|------|
| ← → ⊂ @                        | O & https://192.168.0.29/gui/data_center/settings.html       |                     | <b>A</b> ∃ ☆       |          |      |
| Probotina                      | Real-time data History data Discharge data Alarm Settings    | The Main Admin User |                    | Ing Sys  | Stem |
| Data Center     UPS 1          | SMTP settings                                                |                     |                    |          | Ŷ    |
| = String 1/1                   | Edit                                                         |                     |                    |          |      |
|                                | Host Port From E-mail Security Username                      |                     |                    |          |      |
|                                | SMS notifications                                            |                     |                    |          |      |
|                                | Test SMS Vour user does not have an associated phone number. |                     |                    |          |      |
|                                | Project settings                                             |                     |                    |          |      |
|                                | Edit Delete logo                                             |                     |                    |          |      |
|                                | Project name Company URL Owner                               |                     |                    |          |      |
|                                | Data Export                                                  |                     |                    |          |      |
|                                | New data export                                              |                     |                    |          |      |
|                                | File Size Time                                               |                     |                    |          |      |
|                                | No data exports available                                    |                     |                    |          |      |
| © Robotina d.o.o all rights re | served.                                                      |                     | 1.0.dev / 1.0.64.d | ev / 1.0 | .dev |

# 4.2 Adding string and battery sensors

- Select Settings Configuration tab
- Connect a string sensor (always only one new-one at a time)
- In the New unassigned BM-SS table (below main table) OK should appear for COM Status and HALL

| ⇒ σ ۵       | 00             | pa// <b>192.163.65.141</b> /gu | i/deta_center/cor | Aguratio sztémi |               |                 |                |            |                                        |                  | <b>9</b> 0 | ☆ ৬ 🍕 🕻            |       |  |  |
|-------------|----------------|--------------------------------|-------------------|-----------------|---------------|-----------------|----------------|------------|----------------------------------------|------------------|------------|--------------------|-------|--|--|
| Probotina   | Real-time data | History data                   | Discharge data    | Aarm 🔺 Set      | ttings        |                 |                |            |                                        |                  | The Bab    | Admin User         | A BTI |  |  |
| ta Certer 🔺 | Ceneral        | Configuration                  | Diegnostics       |                 |               |                 |                |            |                                        |                  |            |                    |       |  |  |
|             | Apply configur | ration                         |                   |                 |               |                 |                |            |                                        |                  |            |                    |       |  |  |
|             |                | ~                              |                   | 100             |               |                 |                |            | EN-MC                                  | Naster controler | NAD. Put   | v.                 |       |  |  |
|             |                |                                |                   |                 |               |                 | to comp rabits |            | EM-TH Temperature and humidity sensors |                  |            |                    |       |  |  |
|             | Index          |                                |                   |                 |               |                 |                | COM Status |                                        |                  |            |                    |       |  |  |
|             | 1              |                                |                   |                 |               |                 |                | -          |                                        | -                |            | -                  |       |  |  |
|             | 2              |                                |                   |                 |               |                 |                | -          |                                        |                  |            |                    |       |  |  |
|             | 3              |                                |                   |                 |               |                 |                | -          |                                        |                  |            |                    |       |  |  |
|             | -              |                                |                   |                 | -             | -               |                | -          |                                        | -                |            | -                  |       |  |  |
|             | 5              |                                |                   |                 |               |                 |                |            |                                        |                  |            | -                  |       |  |  |
|             | 2              |                                |                   |                 |               |                 |                |            |                                        |                  |            |                    |       |  |  |
|             | 8              |                                |                   |                 |               |                 |                | -          |                                        |                  |            |                    |       |  |  |
|             | 9              |                                |                   |                 | -             |                 |                | -          |                                        | -                |            | -                  |       |  |  |
|             | 1.0            |                                |                   |                 | -             | -               |                | -          | -                                      | -                | -          | -                  |       |  |  |
|             | 11             |                                |                   |                 | -             | -               |                | -          |                                        | -                |            | -                  |       |  |  |
|             | 12             |                                |                   |                 |               |                 |                |            |                                        |                  |            | -                  |       |  |  |
|             |                |                                |                   |                 |               |                 |                |            |                                        |                  |            | DIV-LIC ADD-480195 |       |  |  |
|             |                |                                |                   |                 |               |                 |                |            |                                        |                  |            |                    |       |  |  |
|             |                |                                |                   |                 | Ne            |                 |                | N          |                                        |                  |            |                    |       |  |  |
|             |                |                                |                   |                 | CON Status    | Ratteries       | Hall           | COM Status | Temperature                            | Humidity         |            |                    |       |  |  |
|             |                |                                |                   |                 | OK            | ERROR           | DK             |            |                                        |                  |            |                    |       |  |  |
|             |                |                                |                   |                 | 400400 FML-22 | Configure cells |                |            |                                        |                  |            |                    |       |  |  |

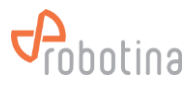

- To set the battery sensors press the Configure cells button
- In Cell sensor addressing dialog box
- Press Auto-sensing
- Wait that Address searching status change to 3
- Check whether all battery sensors have been found
- If all sensors found then confirm with the Check & Write button
- If the number of sensors found does not match the expected check sensor
- Cabling and repeat Auto-sensing

| 🛃 Dete Center - Cerrilgunation 🛛 ×  |                     |                                 |                  |                |                |                     |       |            |             |          |                |                 |                       |
|-------------------------------------|---------------------|---------------------------------|------------------|----------------|----------------|---------------------|-------|------------|-------------|----------|----------------|-----------------|-----------------------|
| < → σ á                             | 00                  | tips// <b>192.16369.141</b> /g. | i/data_cerier/co | Aguration.html |                |                     |       |            |             |          | ц <sub>о</sub> | ☆ ৬ 🏘 🛚         | e =                   |
| Probotina                           | Real-time data      | History data                    | Discharge data   | Airm Ret       | tings          |                     |       |            |             |          | The Hain       | Admin User      | BTMS                  |
| Data Center                         | Ceneral             | Configuration                   | Diagnostics      |                |                |                     |       |            |             |          |                |                 |                       |
|                                     | -                   |                                 |                  |                |                |                     |       |            |             |          |                |                 |                       |
|                                     | Appy comp           | trator                          | _                |                | _              |                     |       |            |             |          | _              | _               | _                     |
|                                     |                     |                                 |                  |                |                |                     |       |            |             |          | NAR NUL        | ~               |                       |
|                                     |                     |                                 |                  |                |                |                     |       |            |             |          |                |                 | CL IST                |
|                                     | Index               | Nome                            |                  |                |                |                     | Hal   |            |             |          |                |                 | 00                    |
|                                     | 1                   |                                 |                  |                |                |                     | •     | -          |             |          |                | -               | . ^                   |
|                                     | 2                   |                                 |                  |                |                |                     |       |            |             |          |                |                 |                       |
|                                     | 3                   |                                 |                  |                | Call sensor an | dressing - String D |       |            |             |          |                |                 |                       |
|                                     |                     |                                 |                  |                |                | a county - anning c |       | · ·        | •           |          |                | -               | •                     |
|                                     | 5                   |                                 |                  |                | Aute-sensing   | Check & Write       |       |            |             |          |                |                 |                       |
|                                     | 7                   |                                 |                  |                | Address searc  | hing status 3       |       |            |             |          |                |                 |                       |
|                                     | 6                   |                                 |                  |                | Guartity of Co | DW1 cells 2         |       |            |             |          |                |                 |                       |
|                                     | 9                   |                                 |                  |                |                |                     |       |            |             |          |                | -               |                       |
|                                     | 10                  |                                 |                  |                |                |                     | close |            |             |          |                | -               | •                     |
|                                     | 11                  |                                 |                  |                |                |                     |       |            | •           | -        |                | -               |                       |
|                                     | 12                  |                                 |                  |                |                |                     |       |            |             |          |                | -               |                       |
|                                     |                     |                                 |                  |                |                |                     |       |            |             |          | E              | N-LC Auto-ascre |                       |
|                                     |                     |                                 |                  |                |                |                     |       |            |             |          |                |                 |                       |
|                                     |                     |                                 |                  |                |                |                     |       |            |             |          |                |                 |                       |
|                                     |                     |                                 |                  |                | CON Status     | Ratteries           | Hall  | COM Status | Temperature | Humidity |                |                 |                       |
|                                     |                     |                                 |                  |                | GK             | DK                  | DKC   |            |             |          |                |                 |                       |
|                                     |                     |                                 |                  |                | Assign EN-SS   | Corfgure cels       |       |            |             |          |                |                 |                       |
|                                     |                     |                                 |                  |                |                |                     |       |            |             |          |                |                 |                       |
|                                     |                     |                                 |                  |                |                |                     |       |            |             |          |                |                 |                       |
| C Rebetine dues all rights reserved | except for includes | l ozz zoftwarz).                |                  |                |                |                     |       |            |             |          |                |                 | 1.1.day/1.0.01.day/1. |
| a contra and a contra and and       | in the second       |                                 |                  |                |                |                     |       |            |             |          |                |                 |                       |

# 4.2.1 Assign string sensor to string

- Press Assign BM-SS
- In Assign BM-SS dialog box select to which string BM-SS should be assigned

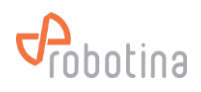

| 🛃 Pete Center - Canilguesten 🛛 ×     | +                      |                  | d Mater anni an Anna | Recentland bird |              |                 |             |            |             |          | Do .            | A 4 84          | - a >                 |
|--------------------------------------|------------------------|------------------|----------------------|-----------------|--------------|-----------------|-------------|------------|-------------|----------|-----------------|-----------------|-----------------------|
| robotina                             | Real-time data         | History data     | Discharge data       | Abrm 🛦 Se       | ttinge       |                 |             |            |             |          | The Hain        | Admin User      |                       |
| 🖲 Date Certer 📐                      | General                | ▲ Configuration  | Diegnostics          |                 |              |                 |             |            |             |          |                 |                 |                       |
|                                      | Apply config           | uration          |                      |                 |              |                 |             |            |             |          |                 |                 |                       |
|                                      |                        |                  |                      |                 |              |                 |             |            |             |          | NAR. <b>Ful</b> | • A             |                       |
|                                      |                        |                  |                      |                 |              |                 |             |            |             |          |                 |                 | CL IET                |
|                                      | Index                  |                  |                      |                 |              |                 |             |            |             |          |                 |                 | 00                    |
|                                      | 1                      |                  |                      |                 |              |                 |             |            |             |          |                 | -               | . ^                   |
|                                      | 2                      |                  |                      |                 |              |                 |             |            |             |          |                 |                 |                       |
|                                      | 3                      |                  |                      |                 |              |                 |             |            |             |          |                 |                 |                       |
|                                      | -                      |                  |                      |                 | Aceign RN-RS |                 |             | *          | •           | •        |                 | -               |                       |
|                                      | 5                      |                  |                      |                 | 200          | Unassioned      |             |            | •           | •        |                 | -               |                       |
|                                      | 2                      |                  |                      |                 | 10           | String 1 v      |             |            |             |          |                 |                 |                       |
|                                      | 0                      |                  |                      |                 |              |                 |             |            |             |          |                 |                 |                       |
|                                      | 9                      |                  |                      |                 | -            |                 |             |            |             |          |                 | -               |                       |
|                                      | 10                     |                  |                      |                 |              |                 | Cancel Save |            |             |          |                 | -               | •                     |
|                                      | 11                     |                  |                      |                 |              | •               |             |            | •           |          |                 | -               |                       |
|                                      | 12                     |                  |                      |                 |              |                 |             |            |             |          |                 |                 |                       |
|                                      |                        |                  |                      |                 |              |                 |             |            |             |          |                 | N-LC Auto-astro | 68                    |
|                                      |                        |                  |                      |                 |              |                 |             |            |             |          |                 |                 |                       |
|                                      |                        |                  |                      |                 | Ne           |                 |             |            |             |          |                 |                 |                       |
|                                      |                        |                  |                      |                 | CON Status   | Ratteries       | Hal         | COM Status | Temperature | Humidity |                 |                 |                       |
|                                      |                        |                  |                      |                 | ак           | DK              | DK          |            |             |          |                 |                 |                       |
|                                      |                        |                  |                      |                 | Assign BN-SS | Configure cells |             |            |             |          |                 |                 |                       |
|                                      |                        |                  |                      |                 |              |                 |             |            |             |          |                 |                 |                       |
|                                      |                        |                  |                      |                 |              |                 |             |            |             |          |                 |                 |                       |
| C Rebeting duese all rights reserved | d (except for included | l ace coffware). |                      |                 |              |                 |             |            |             |          |                 |                 | 1.1.day/1.0.11.day/1. |

# 4.2.2 Assign string to UPS

- In main table select row
- Press Edit UPS
- In Edit UPS dialog
  - Select UPS ID
  - Set name for UPS
- Subsequent movement or reassignment of BM-SS sensors to another string and automatic reconfiguration of battery sensors is also possible
- Repeat the process for all string sensors

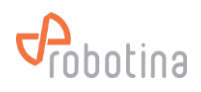

| ∯ Pete Contor-Centiguestion ×<br>← → ♂ ຝ | +<br>0 & •            | nips// <b>192.163.63.141</b> /gu |                |          |            |              |             |            |             |          | <b>9</b> 0 | ☆ ৬ 🍬 🖡           | - a              |
|------------------------------------------|-----------------------|----------------------------------|----------------|----------|------------|--------------|-------------|------------|-------------|----------|------------|-------------------|------------------|
| Probotina                                | Real-time data        | History data                     | Discharge data | Abrm 🛓 🖬 | ettings    |              |             |            |             |          | The Mair   | Admin User        | BTM              |
| Data Certer 🛆                            | Conoral               | ▲ Configuration                  | Diegnostes     |          |            |              |             |            |             |          |            |                   |                  |
|                                          | Apply config          | juration                         |                |          |            |              |             |            |             |          |            |                   |                  |
|                                          |                       |                                  |                |          |            |              | 1           |            |             |          | NAD: NAI   | • a               |                  |
|                                          |                       |                                  |                |          |            |              |             |            |             |          |            |                   | CE IES           |
|                                          | Index                 |                                  |                |          |            |              |             |            |             |          |            |                   | 00               |
|                                          | 1                     | String 01                        |                |          | ок         | aк           | СК          | -          |             | -        | -          | -                 |                  |
|                                          | 2                     | String 02                        |                |          |            |              |             |            |             |          |            |                   |                  |
|                                          | Э                     | String 03                        |                |          |            |              |             |            |             |          |            |                   |                  |
|                                          | -                     | String 0+                        |                |          | -          |              |             |            |             | -        | •          | -                 |                  |
|                                          | 5                     | String 05                        |                |          | Edit UPS   |              |             | <b>H</b>   | •           |          | •          | -                 |                  |
|                                          | 6                     | String 06                        |                |          | ID I       | 1.NewLPR v   |             | •          | •           |          |            | -                 | •                |
|                                          | 7                     | String 07                        |                |          | hame       | UPS 0)       |             |            |             |          |            |                   |                  |
|                                          | 0                     | String 08                        |                |          |            |              |             |            |             |          |            |                   |                  |
|                                          | 9                     | String 09                        |                |          |            |              | Cancel Save |            |             |          |            | -                 |                  |
|                                          | 10                    | String 10                        |                |          |            |              |             |            |             |          | •          | -                 |                  |
|                                          | 12                    | String 12                        |                |          |            |              |             |            |             |          |            | -                 |                  |
|                                          |                       | Eat String                       | 6              | otUPS    | Move 8     | NI-SS Confor | ie calis    |            |             |          |            | EN-LC Auto-addres | 5                |
|                                          |                       |                                  |                |          |            |              |             |            | _           | _        |            |                   |                  |
|                                          |                       |                                  |                |          | Ne         |              |             |            |             |          |            |                   |                  |
|                                          |                       |                                  |                |          | CON 519FUK | E3/1N1#6     | HBI         | COM SEMI.K | Temperature | Humidity | 1          |                   |                  |
|                                          |                       |                                  |                |          |            |              |             |            |             |          |            |                   |                  |
|                                          |                       |                                  |                |          |            |              |             |            |             |          |            |                   |                  |
|                                          | d laurant fire inc. i | d ann an Roman S                 |                |          |            |              |             |            |             |          |            |                   | 11 /m/12 0.00 /m |

# 4.2.3 Adding BM-MC, BM-LC and BM-TH

- Select Settings Configuration tab
- Select BM-MC controller in main table 1st row right side
- Press BM-LC Auto-address to discover connected BM-LC IO modules
- If the modules are connected correctly, the statuses in the right 3 columns should change

| 🛃 Data Center - Camiguration 🛛 ×     |                     |                                    |               |            |              |                 |     |            |                  |     |                |                   |                           |
|--------------------------------------|---------------------|------------------------------------|---------------|------------|--------------|-----------------|-----|------------|------------------|-----|----------------|-------------------|---------------------------|
| < → σ ŵ                              | 0 &                 | https:// <b>192.163.69.141</b> /gu |               |            |              |                 |     |            |                  |     | ц <sub>Ю</sub> | ☆ ৬ 🍬 🕯           | <b>.</b>                  |
| Probotina                            | Real-time data      | History data                       | lischarge dat | a Aarm 🔺 🖡 | Gettinge     |                 |     |            |                  |     | The Main       | Admin User        | Battery Hanitorie g Syste |
| Data Center                          | Ceneral             | A Configuration                    | Disgnostics   |            |              |                 |     |            |                  |     |                |                   |                           |
|                                      |                     |                                    |               |            |              |                 |     |            |                  |     |                |                   |                           |
|                                      | Apply config        | juration                           |               |            |              |                 |     |            |                  |     |                |                   |                           |
|                                      |                     |                                    |               |            |              |                 |     |            |                  |     | NAD. PUL       | -                 |                           |
|                                      |                     |                                    |               |            |              |                 |     | EM-TH Tem  |                  |     | rul<br>2019    | .C Audiary digt   | CL IST                    |
|                                      | Index               |                                    |               |            |              |                 |     | COM Status |                  |     | Status         |                   |                           |
|                                      | 1                   | String 01                          | 1             | UPS 01     | к ок         | aк              | СК  |            |                  | -   |                | -                 | . ^                       |
|                                      | 2                   | String 02                          |               |            | -            |                 |     |            |                  |     |                | -                 |                           |
|                                      | з                   | String 03                          |               |            | -            |                 |     | -          |                  |     |                | -                 |                           |
|                                      | -                   | String 04                          |               |            | -            |                 |     |            |                  |     |                | -                 | •                         |
|                                      | 5                   | Sting 05                           |               |            | -            |                 | •   | -          | •                | •   | •              | -                 |                           |
|                                      | 6                   | String 06                          |               |            | -            | -               |     | -          |                  | -   |                | -                 |                           |
|                                      |                     | String 07                          |               |            |              |                 |     |            |                  |     |                |                   |                           |
|                                      | 9                   | String 09                          |               |            | -            |                 |     |            |                  |     |                |                   |                           |
|                                      | 10                  | 501ng 10                           |               |            | -            |                 |     |            |                  |     |                |                   |                           |
|                                      | 11                  | String 11                          |               |            | -            |                 |     |            |                  |     |                |                   |                           |
|                                      | 12                  | String 12                          |               |            |              |                 |     |            |                  |     |                |                   |                           |
|                                      |                     |                                    |               |            | Move 8       |                 |     |            | Nove BN-TH       |     |                | BN-LC Auto-addres | 89                        |
|                                      |                     |                                    |               |            |              |                 |     |            |                  |     |                |                   |                           |
|                                      |                     |                                    |               |            | Ne           | w unassigned BM | -55 | N          | ew unassigned BN | -тн |                |                   |                           |
|                                      |                     |                                    |               |            | CON Status   |                 |     | COM Status |                  |     |                |                   |                           |
|                                      |                     |                                    |               |            | -            |                 |     |            |                  |     |                |                   |                           |
|                                      |                     |                                    |               |            | Assign BN-SS |                 |     |            |                  |     |                |                   |                           |
|                                      |                     |                                    |               |            |              |                 |     |            |                  |     |                |                   |                           |
|                                      |                     |                                    |               |            |              |                 |     |            |                  |     |                |                   |                           |
| C Rebeting dialo all rights reserved | except for includes | d ass software).                   |               |            |              |                 |     |            |                  |     |                |                   | Line/Linking/1            |

• Connect BM-TH temperature and humidity sensor (only one new sensor at a time)

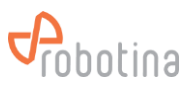

• The data of the connected sensor should appear in the New unassigned BM-TH table below the main table

| 🗿 Dete Center - Cerrilgunation 🛛 🗶 🕂  |                 |                                    |                 |                 |        |            |             |          |              |                 |                     |                |                   | - 8            | I X                   |
|---------------------------------------|-----------------|------------------------------------|-----------------|-----------------|--------|------------|-------------|----------|--------------|-----------------|---------------------|----------------|-------------------|----------------|-----------------------|
| ← → σ ໖                               | ΟA              | https:// <b>192.163.69.141</b> /gu | /data_center/co | nîgunitlan.html |        |            |             |          |              |                 |                     | ц <sub>і</sub> | ☆ ৬ 🎙 🕻           | 8              |                       |
| Probotina 🗖                           | ol-time data    | Nietory data                       | Discharge dat:  | a Aarm          | A Sett | tings      |             |          |              |                 |                     | The Main       | Admin User        |                | <b>NS</b><br>J Dyster |
| 🛛 Data Certer 🛓                       | General         | ▲ Configuration                    | Disgnostics     |                 |        |            |             |          |              |                 |                     |                |                   |                |                       |
|                                       | family and      |                                    |                 |                 |        |            |             |          |              |                 |                     |                |                   |                |                       |
|                                       | Apply comp      | Juration                           | _               | _               | _      |            | _           | _        | _            | _               | _                   | _              | _                 | _              |                       |
|                                       |                 |                                    |                 |                 |        |            |             |          |              | EN-M.           | : Naster controller | NAD: 30829     | v                 |                |                       |
|                                       |                 |                                    |                 |                 |        |            |             |          | EM-TH Tem    |                 |                     | EN             |                   |                |                       |
|                                       | Index           | Nama                               | urs             | Name            |        | CON Status | Datteries   | Hal      | COM Status   | Temperature     | Humidity            | Status         | DI                | 00             |                       |
|                                       | 1               | String 01                          | 1               | UPS 01          | ×      | ак         | GК          | ОК       | -            | -               | -                   |                | -                 |                | î                     |
|                                       | 2               | String 02                          |                 |                 |        | -          |             |          | -            |                 |                     |                |                   |                |                       |
|                                       | з               | String 03                          |                 |                 |        | -          |             |          | -            |                 |                     |                | -                 |                |                       |
|                                       | -               | String 04                          |                 |                 |        | -          |             | •        | •            | •               | •                   | •              | -                 | •              |                       |
|                                       | 5               | String 05                          |                 |                 |        |            |             | •        | •            | •               | •                   | •              | -                 |                |                       |
|                                       | б               | String 06                          |                 |                 |        | -          |             |          |              |                 | -                   |                | -                 |                |                       |
|                                       | 7               | String 07                          |                 |                 |        | -          |             |          | -            |                 |                     |                | -                 |                |                       |
|                                       | 8               | String 08                          |                 |                 |        | -          |             |          | -            |                 | -                   |                | -                 |                |                       |
|                                       | 9               | String 09                          |                 |                 |        | -          |             | •        | •            | •               |                     | •              | -                 |                |                       |
|                                       | 10              | Stind 10                           |                 |                 |        | -          |             | •        | •            | •               | •                   | •              | -                 | •              |                       |
|                                       | 11              | String 11                          |                 |                 |        |            |             |          | •            |                 |                     |                | -                 |                |                       |
|                                       | 12              | String 12                          |                 |                 |        |            |             |          |              |                 |                     |                |                   |                | ~                     |
|                                       |                 | EditString                         |                 | EditUPS         |        | Move 8     | N-SS Confor | re cells |              |                 |                     |                | BN-LC Auto-addred | 10             |                       |
|                                       |                 |                                    |                 |                 |        |            |             |          |              |                 |                     |                |                   |                | _                     |
|                                       |                 |                                    |                 |                 |        |            |             |          | N            |                 |                     |                |                   |                |                       |
|                                       |                 |                                    |                 |                 |        |            |             |          | COM Status   |                 |                     |                |                   |                |                       |
|                                       |                 |                                    |                 |                 |        |            |             |          | ок           | 23 <b>.1</b> °C | 44.2 %              |                |                   |                |                       |
|                                       |                 |                                    |                 |                 |        |            |             |          | Assign BM-TH |                 |                     |                |                   |                |                       |
|                                       |                 |                                    |                 |                 |        |            |             |          |              |                 |                     |                |                   |                |                       |
|                                       |                 |                                    |                 |                 |        |            |             |          |              |                 |                     |                |                   |                |                       |
| d bioding data of civits respond to a | eat for include | d name and the same h              |                 |                 |        |            |             |          |              |                 |                     |                |                   | 1.1.dec/1.0.61 | dec / 5.4             |

• Use the Assign BM-TH button to determine which string the sensor belongs to

| Data Castano Cambra atom - V.        | +                   |                                   |                 |                  |             |            |           |               |                   |                  |            |                           | _ <b>л</b> v       |
|--------------------------------------|---------------------|-----------------------------------|-----------------|------------------|-------------|------------|-----------|---------------|-------------------|------------------|------------|---------------------------|--------------------|
| 2 Per Celes - Cirrigueion - K        | -                   |                                   |                 |                  |             |            |           |               |                   |                  | -          |                           |                    |
| ←⇒ଟଇ                                 | 08.                 | (11ps/) <b>192.16369.141</b> /gd) | /data_center/co | nfiguratios.html |             |            |           |               |                   |                  | 40         | 유 쓰 백 🕻                   | -                  |
| robotina                             | Real-time data      | Rictory data                      | lischarge dat   | a Aaraa 🔺 🗛      | ettings     |            |           |               |                   |                  | The Main   | Admin User                | PBTMS              |
| Data Center A                        | General             | A Configuration                   | liegnostics     |                  |             |            |           |               |                   |                  |            |                           |                    |
|                                      | Apply config        | uration                           |                 |                  |             |            |           |               |                   |                  |            |                           |                    |
|                                      |                     | <b>2</b> .4                       |                 |                  |             |            |           |               | EN-MC             | Master controler | NAD: 30529 | •                         |                    |
|                                      |                     |                                   |                 |                  |             |            |           | EM-TH Tem     | perature and humi | dity sensors     | EN         | -LC Auxiliary digit       | CL IC              |
|                                      | Index               |                                   |                 |                  |             |            |           | COM Status    |                   |                  |            |                           | 80                 |
|                                      | 1                   | String 01                         | 1               | UPE D1           | <b>с</b> ок | ак         | ск        | ак            | 22.2 °C           | 41.5 %           |            | -                         | · ^                |
|                                      | 2                   | String 02                         |                 |                  | -           |            |           | -             |                   |                  | -          |                           |                    |
|                                      | э                   | String 00                         |                 |                  | -           |            |           | -             |                   | -                |            | -                         |                    |
|                                      | 4                   | SDIng 04                          |                 |                  | -           |            |           | -             | -                 | -                |            | -                         | •                  |
|                                      | 5                   | String 05                         |                 |                  |             |            |           | -             |                   | -                |            | -                         |                    |
|                                      | 6                   | String 06                         |                 |                  | -           |            |           | -             |                   |                  |            | -                         |                    |
|                                      | 7                   | String 07                         |                 |                  | -           |            |           | -             |                   |                  |            |                           |                    |
|                                      | 0                   | String 00                         |                 |                  | -           |            |           | -             | -                 | -                |            | -                         |                    |
|                                      | 9                   | Sting 09                          |                 |                  | -           |            |           | -             | -                 | -                |            | -                         | •                  |
|                                      | 1.0                 | String 10                         |                 |                  | -           |            |           | -             |                   | -                |            | -                         |                    |
|                                      | 11                  | String 11                         |                 |                  | -           |            |           | -             |                   | -                |            | -                         |                    |
|                                      | 12                  | String 12                         |                 |                  |             |            |           |               |                   |                  |            |                           | . v                |
|                                      |                     | EditString                        |                 | EditUPS          | Move 8      | N-SS Confg | ire calls |               | Nove BN-TH        |                  |            | EN-LC Auto-addres         | 8                  |
|                                      |                     |                                   |                 |                  |             |            |           |               |                   |                  | _          |                           |                    |
|                                      |                     |                                   |                 |                  | Ne          |            |           | N             |                   |                  |            |                           |                    |
|                                      |                     |                                   |                 |                  | CON Status  | Ratteries  | Hal       | COM Status    | Temperature       | Humidity         |            |                           |                    |
|                                      |                     |                                   |                 |                  |             |            |           | ок            | 23.2 °C           | 41.5 %           |            |                           |                    |
|                                      |                     |                                   |                 |                  |             |            |           | Assign BNI-TH |                   |                  |            |                           |                    |
|                                      |                     |                                   |                 |                  |             |            |           |               |                   |                  |            |                           |                    |
|                                      |                     |                                   |                 |                  |             |            |           |               |                   |                  |            | Sensor now<br>Sensor 0 wa | ea<br>a moved to 1 |
| C Editions d.e.s all rights reserved | except for includes | f oss software).                  |                 |                  |             |            |           |               |                   |                  |            |                           | 1.1.mo/1.5ALmo/1.4 |

• Repeat for all BM-TH sensors

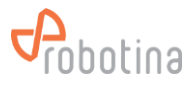

### 4.2.4 Validate Configuration

- Check whether the data in the main table reflect the actual desired state
- Confirm the configuration with the Apply configuration button above the table

| Probotina              | Real-time data | a History data Di  | ischarge data | Alarm Setting | 5          |                   |      |            |                    |                     |            | The Main Admin User     | Battery | BT |
|------------------------|----------------|--------------------|---------------|---------------|------------|-------------------|------|------------|--------------------|---------------------|------------|-------------------------|---------|----|
| CAD<br>5 13            | General        | Configuration Diag | nostics       |               |            |                   |      |            |                    |                     |            |                         |         |    |
| String 02              |                |                    |               |               |            |                   |      |            |                    |                     |            |                         |         |    |
| tring 03<br>14         |                | String             |               | IIDS          |            | BM-SS String mast | or   |            | BM-M               | C Master controller | NAD: 20915 | ~                       |         |    |
| itring 01<br>itring 02 |                |                    |               |               |            |                   |      | BM-TH Ten  | perature and humi  | dity sensors        | E          | BM-LC Auxiliary digital | 10      |    |
| itring 03              | Index          | Name               | UPS           | Name          | COM Status | Batteries         | Hall | COM Status | Temperature        | Humidity            | Status     | DI                      | DO      |    |
| 15<br>tring 01         | 1              | String 01          | 1             | UPS 13        | с ок       | ок                | ок   | ок         | 22.7 °C            | 57.5 %              | ок         | ON                      | OFF     |    |
| tring 02               | 2              | String 02          | 1             | UPS 13        | с ок       | ОК                | ок   | ок         | 22.6 °C            | 58.4 %              | ОК         | ON                      | OFF     |    |
|                        | 3              | String 03          | 1             | UPS 13        | с ок       | ок                | ок   | ок         | 22.6 °C            | 57.2 %              | ок         | ON                      | OFF     |    |
|                        | 4              | String 01          | 2             | UPS 14        | с ок       | ок                | ок   | ок         | 22.8 °C            | 57.6 %              | ок         | OFF                     | ON      |    |
|                        | 5              | String 02          | 2             | UPS 14        | с ок       | ОК                | ок   | ок         | 22.6 °C            | 58.4 %              | ОК         | OFF                     | ON      |    |
|                        | 6              | String 03          | 2             | UPS 14        | с ок       | ОК                | ок   | ок         | 22.8 °C            | 57.4 %              | ок         | OFF                     | ON      |    |
|                        | 7              | String 01          | 3             | UPS 15        | с ок       | ок                | ок   | ок         | 23.0 °C            | 56.4 %              | ОК         | OFF                     | ON      |    |
|                        | 8              | String 02          | 3             | UPS 15        | с ок       | ОК                | ок   | ок         | 23.0 °C            | 57.1 %              | ок         | OFF                     | ON      |    |
|                        | 9              | String 09          |               |               | -          |                   | •    | -          | -                  | •                   | -          | -                       | -       |    |
|                        | 10             | String 10          |               |               |            | -                 |      | -          | •                  | -                   | -          | -                       | -       |    |
|                        | 11             | String 11          |               |               | -          |                   |      | -          | •                  | ÷                   | -          |                         | -       |    |
|                        | 12             | String 12          |               |               | -          |                   |      | -          | -                  |                     | -          |                         | -       |    |
|                        |                |                    |               |               |            |                   |      |            |                    |                     |            | BM-LC Auto-address      |         |    |
|                        |                |                    |               |               |            |                   |      |            |                    |                     |            |                         |         |    |
|                        |                |                    |               |               | N          | lew unassigned BM | ·ss  | N          | lew unassigned BM- | тн                  |            |                         |         |    |
|                        |                |                    |               |               | COM Status |                   |      | COM Status |                    |                     |            |                         |         |    |

• The tree menu on the left side should refresh and reflect the actual status of the UPS and strings connected to the BM-GW

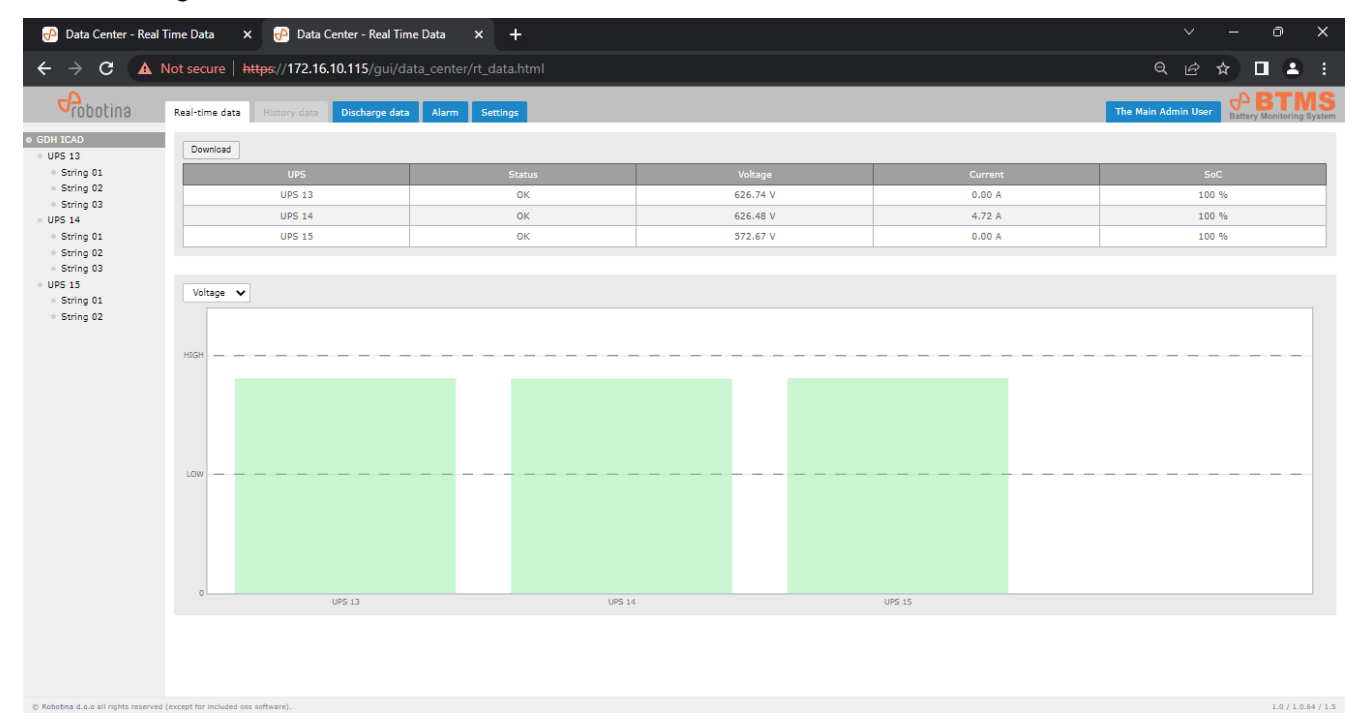

## 4.2.5 Check Settings

- Switch the laptop to the facility network
- Set the IP on the laptop according to the requirements for the facility LAN

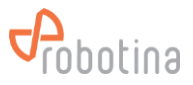

• Use the Internet browser to go to the address you set for the WAN connection

# 4.3 String and Battery sensors settings

• To set up an individual BTMS string sensor, just select it in the tree structure on the left and select the Settings view.

| 🗿 String - Settings 🛛 🛪                       | +                                     |                                         |                                 |    |     |        |    |  |                       |        | -             | a ×                 |
|-----------------------------------------------|---------------------------------------|-----------------------------------------|---------------------------------|----|-----|--------|----|--|-----------------------|--------|---------------|---------------------|
| ← → ♂ ພ̂                                      | O & https://192.168.69.141/g          | ui/data_center/ups/string/settings.html | lups=ups_01&string=string_01_01 |    |     |        |    |  | <b>Q</b> ∂ <b>Q</b> ∂ | £ 🖣    | <b>U</b>      | ≡                   |
| Probotina                                     | Real-time data History data           | Discharge data Alarm Se                 | ttings                          |    |     |        |    |  | The Main Admi         | n User |               | TMS<br>pring System |
| Data Center                                   | Alarm settings                        |                                         |                                 |    |     |        |    |  |                       |        |               | Í                   |
| <ul> <li>0PS 01</li> <li>String 01</li> </ul> | Recommend Edit                        |                                         |                                 |    |     |        |    |  |                       |        |               |                     |
|                                               |                                       | Alarm trigger threshold                 | Alarm dear threshold            |    | SMS | E-mail | DO |  |                       |        |               |                     |
|                                               | Enable alarms                         |                                         |                                 |    |     |        |    |  |                       |        |               |                     |
|                                               | String current charge limit           | 200.0 A                                 | 190.0                           | A  |     |        |    |  |                       |        |               |                     |
|                                               | String current discharge limit        | -200.0 A                                | -190.0                          | A  |     |        |    |  |                       |        |               |                     |
|                                               | String voltage high limit             | 28.8 V                                  | 27.4                            | v  |     |        |    |  |                       |        |               |                     |
|                                               | String voltage low limit              | 21.6 V                                  | 22.6                            | v  |     |        |    |  |                       |        |               |                     |
|                                               | String SoC low limit                  | 30 %                                    | 40                              | 96 |     |        |    |  |                       |        |               |                     |
|                                               | Hall alarm enable                     |                                         |                                 |    |     |        |    |  |                       |        |               |                     |
|                                               | Cell voltage high limit               | 14.40 V                                 | 13.70                           | v  |     |        |    |  |                       |        |               |                     |
|                                               | Cell voltage low limit                | 10.80 V                                 | 11.30                           | v  |     |        |    |  |                       |        |               |                     |
|                                               | Cell resistance high limit            | 25.00 ms                                | 20.00                           | mΩ |     |        |    |  |                       |        |               |                     |
|                                               | Cell SoC low limit                    | 50 %                                    | 60                              | 96 |     |        |    |  |                       |        |               |                     |
|                                               | Cell SoH low limit                    | 60 %                                    | 70                              | 96 |     |        |    |  |                       |        |               |                     |
|                                               | Cell temperature high limit           | 50 °C                                   | 48                              | •с |     |        |    |  |                       |        |               |                     |
|                                               | Resistance settings                   |                                         |                                 |    |     |        |    |  |                       |        |               |                     |
|                                               | Resistance measurement interv         | al 1h - 120h                            | Ý                               | 1  | h   |        |    |  |                       |        |               |                     |
|                                               | Edit                                  |                                         |                                 |    |     |        |    |  |                       |        |               |                     |
| © Robotina d.o.o all rights reserve           | d (except for included oss software). |                                         |                                 |    |     |        |    |  |                       |        | 1.1.dev / 1.0 | ).64.dev / 1.4      |

### 4.3.1 Alarm settings

- The conditions for triggering and automatic alarm reset are set for the string and for all batteries within the string.
- Editing of the settings is enabled with the Edit button above the table.

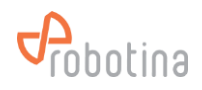

| 🧬 String - Settings 🛛 🛪                       |                                        |                         |       |                      |    |     |        |    |  |  |          |              |                     |                     |                                |                     |
|-----------------------------------------------|----------------------------------------|-------------------------|-------|----------------------|----|-----|--------|----|--|--|----------|--------------|---------------------|---------------------|--------------------------------|---------------------|
| < → ♂ ŵ                                       | O & https://192.168.69.141/g           |                         |       |                      |    |     |        |    |  |  | <u>م</u> | 暭 合          | ◎☆ と ■              | ጫ 🕁 🛎 🗤 😼           | 태 ☆ 본 🛤 🛂                      | ጫ 🕁 🛎 🛤 😼           |
| Probotina                                     | Real-time data History data            | Discharge data Alarm    | Setti | ngs                  |    |     |        |    |  |  | The M    | The Main Adm | The Main Admin User | The Main Admin User | The Main Admin User Battery Mo | The Main Admin User |
| Data Center                                   | Alarm settings                         |                         |       |                      |    |     |        |    |  |  |          |              |                     |                     |                                |                     |
| <ul> <li>UPS 01</li> <li>String 01</li> </ul> |                                        |                         |       |                      |    |     |        |    |  |  |          |              |                     |                     |                                |                     |
|                                               | Recommend Cancel                       | Write                   |       |                      |    |     |        |    |  |  |          |              |                     |                     |                                |                     |
|                                               | 1                                      | Alarm trigger threshold |       | Alarm dear threshold |    | SMS | E-mail | DO |  |  |          |              |                     |                     |                                |                     |
|                                               | Enable alarms                          |                         |       | 2                    |    |     |        |    |  |  |          |              |                     |                     |                                |                     |
|                                               | String current charge limit            | 200.0                   | A     | 190.0                | A  |     |        |    |  |  |          |              |                     |                     |                                |                     |
|                                               | String current discharge limit         | -200.0                  | A     | -190.0               | A  | •   |        |    |  |  |          |              |                     |                     |                                |                     |
|                                               | String voltage high limit              | 28.8                    | v     | 27.4                 | v  |     |        | •  |  |  |          |              |                     |                     |                                |                     |
|                                               | String voltage low limit               | 21.6                    | v     | 22.6                 | v  | 2   |        |    |  |  |          |              |                     |                     |                                |                     |
|                                               | String SoC low limit                   | 30                      | %     | 40                   | 96 | 2   |        |    |  |  |          |              |                     |                     |                                |                     |
|                                               | Hall alarm enable                      |                         |       | 2                    |    | 2   |        |    |  |  |          |              |                     |                     |                                |                     |
|                                               | Cell voltage high limit                | 14.40                   | v     | 13.70                | v  |     |        | 2  |  |  |          |              |                     |                     |                                |                     |
|                                               | Cell voltage low limit                 | 10.80                   | v     | 11.30                | v  | 2   |        |    |  |  |          |              |                     |                     |                                |                     |
|                                               | Cell resistance high limit             | 25.00                   | mΩ    | 20.00                | mΩ | 2   |        |    |  |  |          |              |                     |                     |                                |                     |
|                                               | Cell SoC low limit                     | 50                      | %     | 60                   | 96 | 2   |        |    |  |  |          |              |                     |                     |                                |                     |
|                                               | Cell SoH low limit                     | 60                      | 96    | 70                   | 96 | 2   |        |    |  |  |          |              |                     |                     |                                |                     |
|                                               | Cell temperature high limit            | 50                      | •С    | 48                   | °C | 2   |        |    |  |  |          |              |                     |                     |                                |                     |
|                                               |                                        |                         |       |                      |    |     |        |    |  |  |          |              |                     |                     |                                |                     |
|                                               | Resistance settings                    |                         |       |                      |    |     |        |    |  |  |          |              |                     |                     |                                |                     |
|                                               |                                        |                         |       |                      |    |     |        |    |  |  |          |              |                     |                     |                                |                     |
|                                               | Edit Write                             |                         |       |                      |    |     |        |    |  |  |          |              |                     |                     |                                |                     |
|                                               | Resistance measurement interv          | al 1h - 120h            |       | Ý                    | 1  | h   |        |    |  |  |          |              |                     |                     |                                |                     |
|                                               |                                        |                         |       |                      |    |     |        |    |  |  |          |              |                     |                     |                                |                     |
|                                               | Balancing settings                     |                         |       |                      |    |     |        |    |  |  |          |              |                     |                     |                                |                     |
|                                               |                                        |                         |       |                      |    |     |        |    |  |  |          |              |                     |                     |                                |                     |
|                                               | Edit Write                             |                         |       |                      |    |     |        |    |  |  |          |              |                     |                     |                                |                     |
| © Robotina d.o.o all rights reserve           | ed (except for included oss software). |                         |       |                      |    |     |        |    |  |  |          |              |                     |                     | 1.1.dev /                      | 1.1.dev / 1.        |

- Limit values are set in the left part of the table, and the action that the alarm triggers is set in the right part. The action can be sending an SMS or/and e-mail message or/and triggering a digital output.
- Use the Write button to use the entered changes. The "Cancel" button cancels all changes.
- The Recommend button presets some alarm parameters depending on the connected batteries and the used Hall sensor.

| 📑 Shirig - Settingi              |                                                                                                    |                                                                                                    |                                 |                    |     |   |                      |                      |
|----------------------------------|----------------------------------------------------------------------------------------------------|----------------------------------------------------------------------------------------------------|---------------------------------|--------------------|-----|---|----------------------|----------------------|
| + + C Q                          | O & structure.texes.tet.p.                                                                                                    | - بې ۱۱ مار يو د بې د بې د بې د بې د بې د بې د بې                                                                                                    | activity-strage(3)              |                    |     |   | <b>4 α ± 4 €</b>     |                      |
| Cobotina                         | Need-Server States, 10 Hostory claims (                                                                                                    | Decharge data Alarm Sattange                                                                                                    | -                               |                    |     |   | The Harr Admin Steel | BTMS                 |
| Data Center     UPS 01           | Alarm settings                                                                                                    |                                                                                                    |                                 |                    |     |   |                      |                      |
| ● 6191g 13                       | Decomment Ext                                                                                                    |                                                                                                    |                                 |                    |     |   |                      |                      |
|                                  |                                                                                                    | and the second second se |                                 |                    |     | - |                      |                      |
|                                  | their second                                                                                                    | Distance in the second second s |                                 | Contraction of the | -   |   |                      |                      |
|                                  | grand the spectrum property light                                                                                                    | and a                                                                                                    | terning (                       |                    |     |   |                      |                      |
|                                  | The subscription of the subscription of the su | -200.0                                                                                                    | 1000                            |                    |     |   |                      |                      |
|                                  | TIME AND ADDRESS THE ADDRESS                                                                                                    | 31.0 Y                                                                                                    | 22.8 Y                          |                    |     |   |                      |                      |
|                                  | Streep codage loss lost                                                                                                    | 21.6 V                                                                                                    | - 22.5 V                        |                    |     |   |                      |                      |
|                                  | SUNG SUC IN ARE                                                                                                    | 30. 16                                                                                                    | Alarm settings - Recommend - Pa | rameters           | . 0 |   |                      |                      |
|                                  | mail atom anaple                                                                                                    | .0                                                                                                    |                                 |                    | D   |   |                      |                      |
|                                  | Gell authour high land.                                                                                                    | 34.46 2                                                                                                    | Californial school 12V          |                    | 0   |   |                      |                      |
|                                  | Coll actuages how house                                                                                                    | unan i v                                                                                                    | maitipe 200 A                   |                    | D   |   |                      |                      |
|                                  | Colt resultance tegh lene.                                                                                                    | 25.00 MQ                                                                                                    | Concount 2                      |                    | C   |   |                      |                      |
|                                  | Cell Esc fue bett                                                                                                    |                                                                                                    |                                 |                    | 0   |   |                      |                      |
|                                  | Coll Serie law later.                                                                                                    | ( 00 1 %)                                                                                                    | Recomm                          | end Cancel         |     |   |                      |                      |
|                                  | Cell temperature high text                                                                                                    | = x                                                                                                    | 41 Y                            | 122                | D.  |   |                      |                      |
|                                  |                                                                                                    |                                                                                                    |                                 |                    |     |   |                      |                      |
|                                  | Itesistance settings                                                                                                    |                                                                                                    |                                 |                    |     |   |                      |                      |
|                                  | Torest Division                                                                                                    |                                                                                                    |                                 |                    |     |   |                      |                      |
|                                  | Low and the second second seco |                                                                                                    |                                 | 1.000              |     |   |                      |                      |
|                                  | and some state of the second                                                                                                    | The Chapter                                                                                                    |                                 | <u>.</u>           |     |   |                      |                      |
|                                  | Balancing settings                                                                                                    |                                                                                                    |                                 |                    |     |   |                      |                      |
|                                  | -                                                                                                    |                                                                                                    |                                 |                    |     |   |                      |                      |
| COLUMN TRANSPORT                 | And and a second second second second second second second second second second second second second second se                                                                                                    |                                                                                                    |                                 |                    |     |   |                      |                      |
| it has not done of open services | cost (being) for welabel one sufficients                                                                                                    |                                                                                                    |                                 |                    |     |   | 114                  | 10 / 12 PR 484 / 1.W |

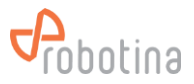

• The proposed values can then be further adapted to the requirements and entered.

# 4.3.2 Resistance settings

• Here we set the battery resistance measurement frequency.

| 🗃 String - Settings 🛛 🗙                                  | +                                                                                                  | - σ ×                     |
|----------------------------------------------------------|----------------------------------------------------------------------------------------------------|---------------------------|
| $\leftarrow \rightarrow \sigma \ \ \underline{\diamond}$ | O & https://192.166691441/publick.commerApplittingshettingshettingshettings.phbatting=string_31_31 | ម្ល ៥ ២ 🖬 🖉 😑             |
| Probotina                                                | Real-time data Hintory data Discharge data Alarm Settings                                          | The Man Admin User        |
| Data Center                                              | Cell temperature high limit. S0 12 30 48 12 0                                                      | ^                         |
| <ul> <li>UPS 01</li> <li>String 01</li> </ul>            |                                                                                                    |                           |
|                                                          | Resistance settings                                                                                |                           |
|                                                          | Cancel Vene                                                                                        |                           |
|                                                          | Resistance measurement interval 1h - 120h v 1 h not to measure impedance actively                  |                           |
|                                                          | Balancing settings Doce a week                                                                     |                           |
|                                                          | East Vinio once every two months once every three months                                           |                           |
|                                                          | Enable balancing                                                                                   |                           |
|                                                          | Balance Internal 120 S                                                                             |                           |
|                                                          |                                                                                                    |                           |
|                                                          | Cell settings                                                                                      |                           |
|                                                          | Lee Vote                                                                                           |                           |
|                                                          | Cell capacity 10 Ah                                                                                |                           |
|                                                          | Cel nominal voltage 12 V v<br>Internal resistance inference 14.50 m0                               |                           |
|                                                          | Internal resistance correction 0.60 m2                                                             |                           |
|                                                          | Cut off voltage 10.80 V                                                                            |                           |
|                                                          | Recovery voltage 12.68 V                                                                           |                           |
|                                                          | Post-voltage 13.38 V                                                                               |                           |
|                                                          | Plant current 2.00 A                                                                               |                           |
|                                                          | Hall settings                                                                                      |                           |
| C Rebotine d.e.o all rights reserve                      | d (except for included cos software).                                                              | L1.dev / 1.0.64.dev / 1.4 |

## 4.3.3 Balancing settings

• Battery balancing can be enabled or disabled. If balancing is enabled, set the threshold value at whichbalancing is triggered and the balancing execution interval.

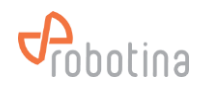

| 🔗 String - Settings 🛛 🛪              | +                                                                                                  | - ø ×                      |
|--------------------------------------|----------------------------------------------------------------------------------------------------|----------------------------|
| د → œ ۵                              | O & https://192.168.69.141/publicka.com/ex/backtor/bg/sattings.htm/hgis=spc.01/8xting=string.31_01 | B) 🗘 🛎 🖬 🗳 👘               |
| Probotina                            | Resi-time data History data Discharge data Alarm Settings                                          | The Main Admin User        |
| Data Center     UPS 01               | Balancing settings                                                                                 |                            |
| e song or                            | Cancel Write                                                                                       |                            |
|                                      | Enable balanding                                                                                   |                            |
|                                      | Target balance 99.0 %                                                                              |                            |
|                                      | Balance Interval 120 s                                                                             |                            |
|                                      |                                                                                                    |                            |
|                                      | Cell settings                                                                                      |                            |
|                                      | Ect Vone                                                                                           |                            |
|                                      | Cel capacity 10 Ah                                                                                 |                            |
|                                      | Cell nominal voltage 12 V v                                                                        |                            |
|                                      | Internal resistance reference 14.50 mg                                                             |                            |
|                                      | or end where 1000 V                                                                                |                            |
|                                      | Receivery voltage 122.60 V                                                                         |                            |
|                                      | Plost voltage 13.38 V                                                                              |                            |
|                                      | Ploat current 2.00 A                                                                               |                            |
|                                      |                                                                                                    |                            |
|                                      | Hall settings                                                                                      |                            |
|                                      | Edit Write Zero calibration                                                                        |                            |
|                                      | Hall sensor type 200 A v                                                                           |                            |
|                                      | Voltage measurement                                                                                |                            |
|                                      | Ect With                                                                                           |                            |
| © Rebotine d.e.o all rights reserved | (except for included oss saftware).                                                                | 1.1.dev / 1.0.64.dev / 1.4 |

# 4.3.4 Cell settings

• For the proper functioning of battery status monitoring, it is necessary to specify what batteries areused in the string.

| 🛃 String - Settings 🛛 🛪                |                                                                                                    |                                                       |     |
|----------------------------------------|----------------------------------------------------------------------------------------------------|-------------------------------------------------------|-----|
| e → σ ≙                                | 0 🔒 https://192.168.69.141/gu/data_conter/ups/string/settings.html?ups-ups_01da                                                              | lazing-zing,01,01 🕸 🕁 🖣 💆                             |     |
| Probotina                              | Real-time data History data Discharge data Alarm Settings                                                                                    | The Man Admin User BTM                                | 5   |
| Data Center     UPS 01     O String 01 | Cell settings Cancel Write                                                                                                    |                                                       |     |
|                                        | Cell capacity 10 Ah                                                                                                    |                                                       |     |
|                                        | Internal constance ofference 14.50 m0                                                                                                    |                                                       |     |
|                                        | Internal resistance correction 0.60 m0                                                                                                    |                                                       |     |
|                                        | Cut-off votage 10.00 V                                                                                                    |                                                       |     |
|                                        | Recovery voltage 12.68 V                                                                                                    |                                                       |     |
|                                        | Float voltage 13.38 V                                                                                                    |                                                       |     |
|                                        | Ploat current 2.00 A                                                                                                    |                                                       |     |
|                                        | Hall settings Eat Unite Zero calibration Hall sensor type 200 A - v                                                                          |                                                       |     |
|                                        | Voltage measurement                                                                                                    |                                                       |     |
|                                        | Mode Sum of cell voltages v                                                                                                    |                                                       |     |
|                                        | Comparation me                                                                                                    |                                                       |     |
|                                        | Download Save this storing's configuration data to a file.<br>Upload Upload other storing's configuration data to this storing (You can also | iso drag and drop the file onto an individual table). |     |
|                                        |                                                                                                    |                                                       | J   |
| © Robotine d.o.e all rights reserved   | (except for included oss software).                                                                                                    | 1.1.dev / 1.3.54.dev /                                | 1.4 |
|                                        |                                                                                                    |                                                       |     |

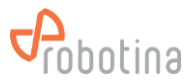

# 4.3.5 Hall Setting

• Select the sensor used from the values offered.

| 🐖 String - Settings 🛛 🛪             | +                                                                                                    |                  |   | -            | ٥          | ×   |
|-------------------------------------|----------------------------------------------------------------------------------------------------|------------------|---|--------------|------------|-----|
| ← → ♂ △                             | 🗘 💩 https://192.148.649.141./pu/stata_anter/up-strings/inter/lupe-upe_01/batring=atring_31_01                                                                                                    | 电众主              | N |              |            |     |
| Probotina                           | Real-tome data         Henory data         Decharge data         Alarm         Settings           Cell settings                                                                                                    | The Main Admin U | - | <b>ይ B</b> ' | <b>FM</b>  | S   |
| UPS 01     O String 01              | Cancel Write Of concerty 10 Ab                                                                                                    |                  |   |              |            |     |
|                                     | Cell nominal voltage 12 V v<br>Internal resistance inference 14.50 m2                                                                                                    |                  |   |              |            |     |
|                                     | Beternal resistance correction         0.60 mQ           Cut-off voltage         10.80 V           Reconstry relition         12.66 V                                                                              |                  |   |              |            |     |
|                                     | Ploat voltage         13.38         V           Ploat current         2.09         A                                                                                                    |                  |   |              |            |     |
|                                     | Hall settings                                                                                                    |                  |   |              |            |     |
|                                     | Cancel Write Zers calibration                                                                                                    |                  |   |              |            |     |
|                                     | 25 A<br>Voltage measured                                                                                                    |                  |   |              |            | 1   |
|                                     | 200 A           200 A           400 A           500 A           200 A                                                                                                    |                  |   |              |            |     |
|                                     | Configuration file                                                                                                    |                  |   |              |            |     |
|                                     | Download         Save this string's configuration data to a file.           Upload         Upload other string's configuration data to this string (You can also drag and drop the file onto an individual table). |                  |   |              |            |     |
|                                     |                                                                                                    |                  |   |              |            |     |
| © Rabotine d.e.o all rights reserve | d (except for induced oss suffware).                                                                                                    |                  |   | 1.1.dev / 1  | 0.64.dev / | 1.4 |

### The Zero calibration button is used to calibrate the Hall sensors.

# It is important to ensure that during calibration the string current is 0 A

| 🔝 bing-Settings 👘 🔹            |                                                                                                    |                                            |                                                                                          |         |                          |
|--------------------------------|----------------------------------------------------------------------------------------------------|--------------------------------------------|------------------------------------------------------------------------------------------|---------|--------------------------|
| < → σ @                        | O & study/192.162.69.141/                                                                                                    | ania ania ani ang attaganta (aga -         | ac. Maning-anig. (C. 11                                                                  |         | 요 8 8 🚺 🗧                |
|                                | Real-breathread Indonesting                                                                                                    | Decharge data Alarm Settings               |                                                                                          | The fea | BTMS                     |
| - UPS 01                       | Cancel Write                                                                                                    |                                            |                                                                                          |         |                          |
|                                | Col capacity/                                                                                                    | 10 AD                                      |                                                                                          |         |                          |
|                                | Cett Surrenal wolflage                                                                                                    | 12 V *                                     |                                                                                          |         |                          |
|                                | Transfer Second and a second second s | 14.50 MD                                   |                                                                                          |         |                          |
|                                | Constituentes                                                                                                    | 0.60 102                                   |                                                                                          |         |                          |
|                                | The same sectors                                                                                                    | 12.66 V                                    |                                                                                          |         |                          |
|                                | Plast estage                                                                                                    | 13.30 V                                    |                                                                                          |         |                          |
|                                | Hore carried                                                                                                    | 2.00 A                                     |                                                                                          |         |                          |
|                                | Hall settings                                                                                                    |                                            | Hall settings - BM-HB zero satisfication w<br>Are you ware you want to cativate (bli-HS? |         |                          |
|                                | Carcel Write Jen                                                                                                    | a calibration                              | Make sale the Carlein's E Barris California                                              |         |                          |
|                                | Voltage measurement                                                                                                    |                                            |                                                                                          |         |                          |
|                                | EM THE SAME OF SAME                                                                                                    |                                            |                                                                                          |         |                          |
|                                | Configuration file                                                                                                    |                                            |                                                                                          |         |                          |
|                                | Councest Save Itra string's                                                                                                    | configuration data to a file.              |                                                                                          |         |                          |
|                                | Upload Upload other string                                                                                                    | g's configuration data to this string (You | can also drag and drop the Ble write an individual table).                               |         |                          |
|                                |                                                                                                    |                                            |                                                                                          |         |                          |
| It figured that of ages income | of the out of a sub-                                                                                                    |                                            |                                                                                          |         | 1.1.0m / 1.1.0m.0m / 1.4 |

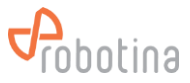

# 4.3.6 Voltage Measurement

• The string sensor allows 2 ways of measuring the string voltage: as the sum of the voltage of the batteries in the string or directly. Since we have to work with dangerously high voltage when measuring the voltage directly, it is recommended to use the summation of the voltage of individualbatteries where possible.

| 🗃 String - Settings 🛛 🛪                         |                                                                               |                                                                           |                                                              |                                          |                  |             |
|-------------------------------------------------|-------------------------------------------------------------------------------|---------------------------------------------------------------------------|--------------------------------------------------------------|------------------------------------------|------------------|-------------|
| € → σ @                                         | O & https://192.168.69.141/                                                   |                                                                           |                                                              | 특승 · · · · · · · · · · · · · · · · · · · | đ                |             |
| Probotina                                       | Real-time data History data                                                   | Discharge data Alarm Setter                                               | a                                                            | The Main Admin User                      |                  | IS<br>ystem |
| Data Center                                     | Cell settings                                                                 |                                                                           |                                                              |                                          |                  |             |
| <ul> <li>UPS 01</li> <li>Distance 01</li> </ul> | Control Utita                                                                 |                                                                           |                                                              |                                          |                  |             |
| e songer                                        | Carcel Write                                                                  |                                                                           |                                                              |                                          |                  |             |
|                                                 | Cell capacity                                                                 | 10 Ah                                                                     |                                                              |                                          |                  |             |
|                                                 | Cell nominal voltage                                                          | 12 V v                                                                    |                                                              |                                          |                  |             |
|                                                 | Internal resistance reference                                                 | 14.50 mg                                                                  |                                                              |                                          |                  |             |
|                                                 | Out-off voltage                                                               | 10.80 V                                                                   |                                                              |                                          |                  |             |
|                                                 | Recovery voltage                                                              | 12.68 V                                                                   |                                                              |                                          |                  |             |
|                                                 | Float voltage                                                                 | 13.38 V                                                                   |                                                              |                                          |                  |             |
|                                                 | Roat current                                                                  | 2.00 A                                                                    |                                                              |                                          |                  |             |
|                                                 | Hall settings                                                                 | e calibration                                                             |                                                              |                                          |                  | ļ           |
|                                                 | Voltage measurement                                                           |                                                                           |                                                              |                                          |                  |             |
|                                                 | Cancel Witte<br>Mode Sum of cell volt<br>Actual measured<br>Sound f cell volt | tages v<br>d value<br>ages                                                |                                                              |                                          |                  |             |
|                                                 | Download Save this string's o<br>Upload Upload other string                   | configuration data to a file.<br>2's configuration data to this string (Y | i can also drag and drop the file onto an individual table). |                                          |                  |             |
|                                                 | Fourset for instantion astronom                                               |                                                                           |                                                              |                                          | 1144/1011        |             |
| ter macciona aveva as repres reserves           | Countries and another one seconds ()                                          |                                                                           |                                                              |                                          | 21.000/10.000.00 | 11.000      |

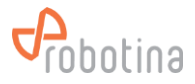

# 4.3.7 Configuration file

• It is possible to easily save the string sensor settings to a file.

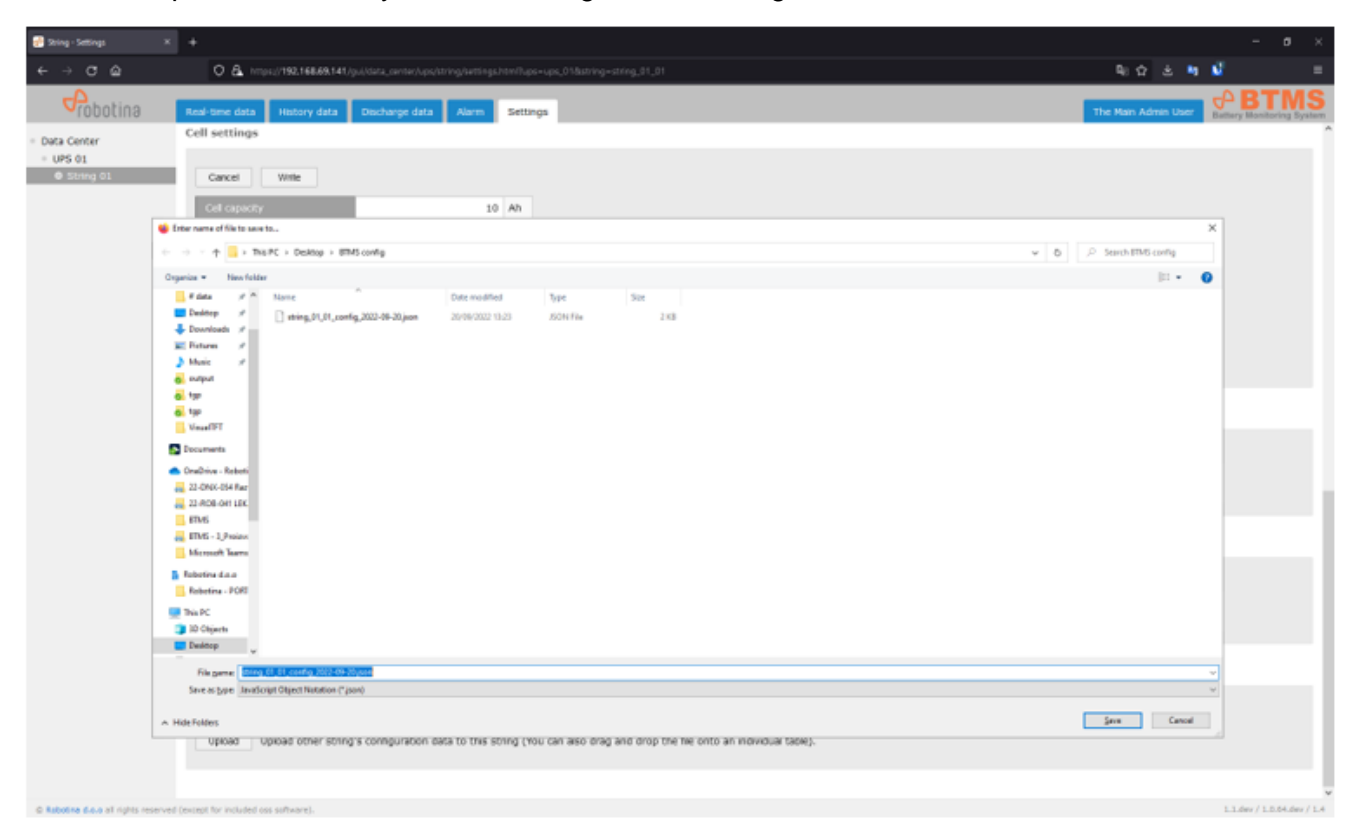

• And reading all the instructions from this one.

| Coll Coll National State     Coll National State     Coll Sectional State     Coll Sectional State <th></th>                                                                                                    |                    |
|----------------------------------------------------------------------------------------------------|--------------------|
| Intermediate Undergradiate Name Settings   Other Control   Outfind      Outfind   Outfind Outfind Outfind Out                                                                                                    | a n 1              |
| Data Center<br>UK di<br>UK di<br>UK di<br>UK distant<br>UK distant<br>UK dista |                    |
| String (2)     Frysland     Frysland                                                                                                    |                    |
| Image: Transport       Image: Transport       Image: Transport         Image: Transport       Image: Transport       Image: Transport         Image: Transport       Image: Transport                                                                                                    | ×                  |
| Operation * Menoder       Import * Menoder       Import * Menoder                                                                                                    | dig                |
| Image: Control       Non-       Descended       Spa-         Image: Control       Image: Control       Image: Control       Image: Control         Image: Control       Image: Control       Image: Control       Image: Control         Image: Control       Image: Control       Image: Control       Image: Control         Image: Control       Image: Control       Image: Control       Image: Control         Image: Control       Image: Control       Image: Control       Image: Control         Image: Control       Image: Control       Image: Control       Image: Control         Image: Control       Image: Control       Image: Control       Image: Control         Image: Control       Image: Control       Image: Control       Image: Control         Image: Control       Image: Control       Image: Control       Image: Control         Image: Control       Image: Control       Image: Control       Image: Control         Image: Control       Image: Control       Image: Control       Image: Control         Image: Control       Image: Control       Image: Control       Image: Control         Image: Control       Image: Control       Image: Control       Image: Control         Image: Control       Image: Control       Image: Control       Imag                                                                                                    |                    |
| Relations - 4000  The press Relations Relation Relation Relatio Relation Relatio Relation Relation Relation Relation Rel                                                                                                    |                    |
|                                                                                                    |                    |
| Bit gents:       along_31_(3_1, unode_2, 202-00-20 pairs)                                                                                                    |                    |
| Operation         Save this string's configuration data to a file.           Upboad         Upboad other string's configuration data to this string (nou can also drag and drop the file onto an individual table).                                                                                                    | ation (".jp        |
| Dovertised Sever this string's configuration data to a file. Upload Upload other string's configuration data to this string (You can also drag and drop the file onto an individual table).                                                                                                    | Cancel             |
| Upbad upbad other storag's configuration data to the storag (You can also drag and drop the file onto an individual table).                                                                                                    |                    |
|                                                                                                    |                    |
|                                                                                                    |                    |
| @ Rebote East all rights reserved (protect for visit data as advanted                                                                                                    | Lider (1.5.64.der) |

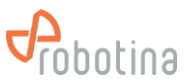

• If we drag and drop the saved file onto the settings table, only the parameters that are in the table will be entered from the file.

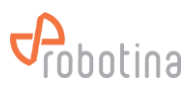

# 4.4 BTMS Installation and Commissioning steps overview

| Step | Activity                                                        | Description                                                                                                    | Done by                      |  |
|------|-----------------------------------------------------------------|----------------------------------------------------------------------------------------------------|------------------------------|--|
| 1    | Mounting & wiring                                               | Mount all modules and wire them according<br>wiring diagrams. It is necessary to be very<br>careful when wiring, as there can be very<br>high and life-threatening voltage in the string<br>due to serial batteries / cells connections.                                      | Installer                    |  |
| 2    | Test wiring                                                     | Check the entire wiring carefully. Connect<br>the power supply to all modules and check if<br>the modules are working correctly (the LED<br>indicators behave according to the<br>instructions).                                                                              | Installer                    |  |
| 3    | Fill in the table:<br>"BTMS<br>Commissioning<br>Table v2.0.xls" | For each string and for each gateway, all<br>necessary data must be entered in the<br>table. The information from the table, which<br>must be filled in by the customer, is<br>necessary so that the authorized system<br>integrator can set up the BTMS system<br>correctly. | Customer                     |  |
| 4    | General<br>settings                                             | Follow the steps in 4.1 General settings                                                                                                    | Authorized system integrator |  |
| 5    | Add string,<br>battery and<br>other sensors                     | Follow the steps in "4.2 Adding string and battery sensors".                                                                                                    | Authorized system integrator |  |
| 6    | String and<br>Battery<br>sensors setup                          | Follow steps in "4.3 String and Battery sensors settings"                                                                                                    | Authorized system integrator |  |
| 7    | BM-GW setup                                                     | Set WAN, NTP, Time setting. Add Users for WEB UI app.                                                                                                    | Authorized system integrator |  |

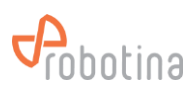

| 8 | Function test         | On all user interfaces (touch panel, WEB UI<br>on BM-GW), check whether all displayed<br>data are consistent with the expected<br>values.<br>Check Modbus TCP/IP communication with<br>the BMMC controller. | Authorized system<br>integrator |
|---|-----------------------|----------------------------------------------------------------------------------------------------|---------------------------------|
| 9 | Archive relevant data | Archive Configuration file and commissioning table                                                                                                    | Authorized system integrator    |

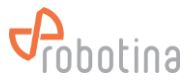

# 5 Maintenance

Regular maintenance of electrical installations has a decisive effect on reliability and safe use. Therefore, electrical installations must be periodically inspected and tested. It is mandatory that the maintenance personnel are familiarized with project documentation and electrical installation plan. All electrical installations must be safe for both people and equipment throughout their lifetime. We expect normal operation of the installations with as few interventions and repairs as possible.

# 5.1 Maintenance plan

Basically, all electrical equipment that is installed in Battery Monitoring System does not require any special maintenance. Nevertheless, periodic preventive maintenance activities performed by authorized personnel are strongly recommended.

# 5.2 Preventive Maintenance Checklist

We strongly recommend quarterly preventive maintenance checkup. We provide a checklist with recommended maintenance activities that should be performed by authorized personnel.

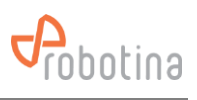

|                             | BTMS Battery Monitoring System Preventive Maintenance Checklist |            |                |       |               |      |        |            |  |
|-----------------------------|-----------------------------------------------------------------|------------|----------------|-------|---------------|------|--------|------------|--|
|                             | CLISTOMED DATA                                                  |            |                |       |               |      |        |            |  |
| 1 PLANT/BU                  | IILDNIG                                                         |            |                |       | 2 LOCATION    |      | 3 (    | 3 CONTRACT |  |
|                             |                                                                 |            |                |       |               |      |        |            |  |
| 4 EQUIPMEI                  | NT                                                              |            |                |       | 5 CUSTOMER    |      | 6 DATE |            |  |
| 7 TESTED BY                 | (                                                               |            |                |       |               |      |        |            |  |
|                             |                                                                 |            |                |       |               |      |        |            |  |
|                             |                                                                 |            |                |       |               |      |        |            |  |
|                             |                                                                 |            | BIIVIS EQUIP   |       | DAIA          |      |        |            |  |
| # of UPS                    | # of Strings                                                    | # of       | To             | tal   | # of Battery  | # of | String | # of Hall  |  |
|                             |                                                                 | Batteries  | ващ            | eries | Sensors       | Se   | nsors  | Sensors    |  |
|                             |                                                                 | perstini   | <u></u>        |       |               |      |        |            |  |
|                             |                                                                 |            |                |       |               |      |        |            |  |
|                             | ١                                                               | /ISUAL AND | D ELECTRICAL/I | ИЕСН  | ANICAL INSPEC | TION |        |            |  |
| CHECK                       | POINT                                                           | COND*      |                |       | NOT           | ES   |        |            |  |
|                             |                                                                 | COND       |                |       |               |      |        |            |  |
| 1 EXTER                     | RIOR OF                                                         |            |                |       |               |      |        |            |  |
| inspect all e               | quipment on                                                     |            |                |       |               |      |        |            |  |
| dirt and                    | corrosion,                                                      |            |                |       |               |      |        |            |  |
| damage, note<br>and recomme | e any changes<br>endations)                                     |            |                |       |               |      |        |            |  |
| 2 COMPLET                   | ENESS OF                                                        |            |                |       |               |      |        |            |  |
| ASSEMBLY (                  | visually                                                        |            |                |       |               |      |        |            |  |
| inspect all eq              | uipment                                                         |            |                |       |               |      |        |            |  |
| changes and                 | s, note any                                                     |            |                |       |               |      |        |            |  |
| recommenda                  | tions)                                                          |            |                |       |               |      |        |            |  |
| 3 INDICATI                  | NG LIGHIS                                                       |            |                |       |               |      |        |            |  |
| lights are                  | operational,                                                    |            |                |       |               |      |        |            |  |
| note any c                  | hanges and                                                      |            |                |       |               |      |        |            |  |
| 4 WIRING V                  | tions)                                                          |            |                |       |               |      |        |            |  |
| VERIFICATIO                 | DN (inspect                                                     |            |                |       |               |      |        |            |  |
| all wirings on              | dirt,                                                           |            |                |       |               |      |        |            |  |
| damage and o                | corrosion,                                                      |            |                |       |               |      |        |            |  |
| recommenda                  | tions)                                                          |            |                |       |               |      |        |            |  |
| 5 TIGHTNES                  | SS OF BOLT                                                      |            |                |       |               |      |        |            |  |
| CONNECTIO                   | NS (check                                                       |            |                |       |               |      |        |            |  |
| tightness and               | l torque note                                                   |            |                |       |               |      |        |            |  |
| any char                    | any changes and                                                 |            |                |       |               |      |        |            |  |
| recommenda                  | recommendations)                                                |            |                |       |               |      |        |            |  |
| STRINGS. DO                 | STRINGS. DOES                                                   |            |                |       |               |      |        |            |  |
| SYSTEM OPI                  | ERATE                                                           |            |                |       |               |      |        |            |  |
| CORRECTLY                   | (disconnect                                                     |            |                |       |               |      |        |            |  |
| sensor one st               | ring by one,                                                    |            |                |       |               |      |        |            |  |
| note if prope               | note if proper alarms                                           |            |                |       |               |      |        |            |  |
| appear)                     |                                                                 |            |                |       |               |      |        |            |  |
| CELL SENSO                  | CELL SENSORS (BM-CS)                                            |            |                |       |               |      |        |            |  |
| (check if all Cell sensors  |                                                                 |            |                |       |               |      |        |            |  |
| are functionir              | ng and                                                          |            |                |       |               |      |        |            |  |
| provide mea                 | surements,                                                      |            |                |       |               |      |        |            |  |
| recommenda                  | tions)                                                          |            |                |       |               |      |        |            |  |

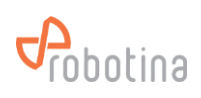

| 8 VERIFICATION OF ALL    |       |                           |
|--------------------------|-------|---------------------------|
| STRING SENSORS (BM-      |       |                           |
| SS) (check if all String |       |                           |
| sensors are functioning  |       |                           |
| and provide              |       |                           |
| changes and              |       |                           |
| recommendations)         |       |                           |
| 9 VERIFICATION OF ALL    |       |                           |
| HALL SENSORS (BM-        |       |                           |
| HS) (check if all Hall   |       |                           |
| sensors are functioning  |       |                           |
| and provide              |       |                           |
| measurements, note any   |       |                           |
| recommendations)         |       |                           |
|                          |       |                           |
|                          |       |                           |
| CONTROLLERS (BM-C)       |       |                           |
| (check if all Master     |       |                           |
| Controllers are          |       |                           |
| functioning and provide  |       |                           |
| measurements, note any   |       |                           |
| changes and              |       |                           |
|                          |       |                           |
|                          |       |                           |
| (BM-HMI) (check if all   |       |                           |
| Touch Panels are         |       |                           |
| functioning and note any |       |                           |
| changes and              |       |                           |
| recommendations)         |       |                           |
| 12 VERIFICATION OF       |       |                           |
| ALL GATEWAYS (BM-        |       |                           |
| GW) (check if all        |       |                           |
| Gateways are functioning |       |                           |
| recommendations)         |       |                           |
|                          |       |                           |
|                          |       |                           |
|                          |       | LOG VERIFICATION          |
|                          |       | NOTES                     |
| CHECKFOINT               | COND  | NOTES                     |
| 13 CHECK LOG FILES       |       |                           |
| FOR COMPLETENESS         |       |                           |
|                          |       |                           |
|                          |       |                           |
|                          | SOFT  | WARE/HARDWARE MAINTANANCE |
|                          |       |                           |
| CHECK POINT              | COND* | NOTES                     |
|                          |       |                           |
| 14 BACKUP ALL            |       |                           |
| CONTROLLERS              |       |                           |
| 15 BACKUP ALL            |       |                           |
| DATABASES                |       |                           |
| 16 INSTALL ALL           |       |                           |
| FIRMWARE                 |       |                           |
| UPDATES/PATCHES          |       |                           |
|                          |       |                           |
|                          |       |                           |
| L                        |       |                           |

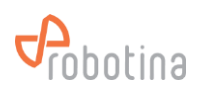

| DOCUMENT ALL EQUIPEMENT                                                                                                    |       |                     |  |  |  |  |  |
|----------------------------------------------------------------------------------------------------|-------|---------------------|--|--|--|--|--|
| CHECK POINT                                                                                                    | COND* | NOTES               |  |  |  |  |  |
| 17 PROVIDE ALL DATA<br>LISTED IN "btms<br>commissioning table<br>v2.0.xlsx"                                                            |       |                     |  |  |  |  |  |
|                                                                                                    |       |                     |  |  |  |  |  |
|                                                                                                    |       | PHOTO DOCUMENTATION |  |  |  |  |  |
| CHECK POINT                                                                                                    | COND* | NOTES               |  |  |  |  |  |
| 18 PHOTO DOCUMENT<br>ALL REGULAR AS WELL<br>AS UNUSUAL<br>SITUATION AND<br>EQUIPEMENT                                                  |       |                     |  |  |  |  |  |
|                                                                                                    |       |                     |  |  |  |  |  |
| NOTES                                                                                                    | NOTES |                     |  |  |  |  |  |
|                                                                                                    |       |                     |  |  |  |  |  |
| *CONDITION: A=ACCEPTABLE; r=NEEDS REPAIR, REPLACEMENT OR ADJUSTMENT; C=CORRECTED; NA=NOT APPLICABLE<br>** YEARLY WITHIN MAJOR SEERVICE |       |                     |  |  |  |  |  |

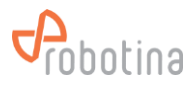

# 6 Troubleshooting

# 6.1 Alarms

If you notice any alarm check the BTMS Alarm list for further action. Alarm list is attached at the end of the document.

# 6.2 System malfunctions

If you are having problems with the system, try the appropriate solutions below. This may fix a system error that is the result of one of the most common system failures or installation mistakes.

- Check the power supply and the power supply of all components are connected correctly
- Check communication cables are properly connected (it is best to check each one step by step)
- Check that the hall sensor is facing correctly (there is an arrow on it showing the direction of the electric current)
- Check LED on Cell sensor and String master (is green breathing mode or constant red)

# 6.3 Support

In any case, our technical support will be able to help you, it is at in http://support.robotina.com. By trying the solutions listed above, our technical support will also be more effective in identifying errors and will help you more effectively.

One of the possible causes of malfunction may also be incorrect initial system configuration.

The initial configuration of the system can only be done by an authorized person!

Contact an authorized person for any problems.

Robotina Help Desk in http://support.robotina.com

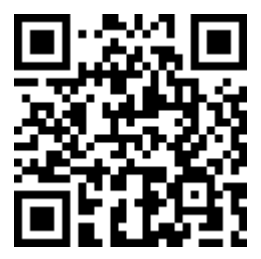

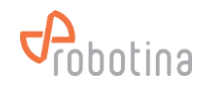

# 7 Appendix: BTMS Alarm List

| Alarm                          | Alarm trigger                                           | Alarm clear                                                                | Action                                                                                                    |  |  |
|--------------------------------|---------------------------------------------------------|----------------------------------------------------------------------------|----------------------------------------------------------------------------------------------------|--|--|
| String current charge limit    | String charging current over alarm trigger threshold    | Automatically<br>String charging current below<br>alarm clear threshold    | Turn off the UPS<br>Check the UPS settings<br>Verify string current                                                                                                    |  |  |
| String current discharge limit | String discharging current over alarm trigger threshold | Automatically<br>String discharging current below<br>alarm clear threshold | Turn off UPS<br>Check wiring<br>Verify UPS settings<br>Verify string current                                                                                                    |  |  |
| String voltage high limit      | String voltage over alarm trigger threshold             | Automatically<br>String voltage below alarm clear<br>threshold             | Turn off the UPS<br>Check the UPS settings<br>Verify string voltage                                                                                                    |  |  |
| String voltage low limit       | String voltage below alarm trigger threshold            | Automatically<br>String voltage over alarm clear<br>threshold              | Turn off the UPS<br>Check the UPS settings<br>Check the condition of the batteries in the string<br>Verify string voltage                                                                                                    |  |  |
| String SoC low limit           | String SOC below alarm trigger threshold                | Automatically<br>String SOC above alarm clear<br>threshold                 | Check the operation of the UPS<br>Check the string breaker<br>Check the condition of the batteries in the string                                                                                                    |  |  |
| Hall alarm enable              | Hall sensor faulty or disconnected                      | Automatically<br>Hall sensor is working correctly                          | Check the Hall sensor connection                                                                                                    |  |  |
| Cell voltage high<br>limit     | Battery voltage over alarm trigger threshold            | Automatically<br>Battery voltage below alarm clear<br>threshold            | Check the UPS settings                                                                                                    |  |  |
| Cell voltage low<br>limit      | Battery voltage below alarm trigger threshold           | Automatically<br>Battery voltage over alarm clear<br>threshold             | Check the condition of the other batteries in the<br>string, if they are all at the limit, the problem is in the<br>UPS settings; if the other batteries are within the<br>expected values, the cause is most likely in the<br>battery. |  |  |

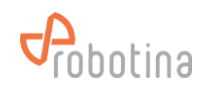

| Alarm                          | Alarm trigger                                            | Alarm clear                                                                 | Action                                                                                                    |
|--------------------------------|----------------------------------------------------------|-----------------------------------------------------------------------------|----------------------------------------------------------------------------------------------------|
| Cell resistance<br>high limit  | Battery internal resistance over alarm trigger threshold | Automatically<br>Battery internal resistance below<br>alarm clear threshold | Check the wiring of the battery and the battery<br>sensor.<br>Manually checks the battery's internal resistance.<br>Replace the battery.                                                                                                    |
| Cell SoC low limit             | Battery SOC below alarm trigger threshold                | Automatically<br>Battery SOC over alarm clear<br>threshold                  | Check the condition of the other batteries in the<br>string, if they are all at the limit, the problem is in the<br>UPS settings or operation; if the other batteries are<br>within the expected values, the cause is most likely<br>in the battery. |
| Cell SoH low limit             | Battery SOH below alarm trigger threshold                | Automatically<br>Battery SOH over alarm clear<br>threshold                  | Check the wiring of the battery and the battery sensor.<br>Replace the battery.                                                                                                    |
| Cell temperature<br>high limit | Battery temperature over alarm trigger threshold         | Automatically<br>Battery temperature below alarm<br>clear threshold         | Turn off the UPS and wait for the temperature to<br>drop to normal.<br>Check the battery wiring (power part).<br>If the problem persists, replace the battery.,                                                                                      |
| Cell disabled                  | At least 1 battery (cell) sensor is disabled.            | Automatically<br>Battery (cell) sensor enabled again                        | Check battery sensor wiring.<br>Check battery voltage.<br>Check ethernet cable.<br>If the problem persists, replace the battery or<br>battery sensor.                                                                                                |

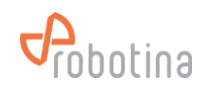

NOTES: